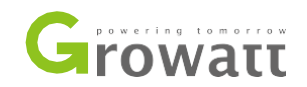

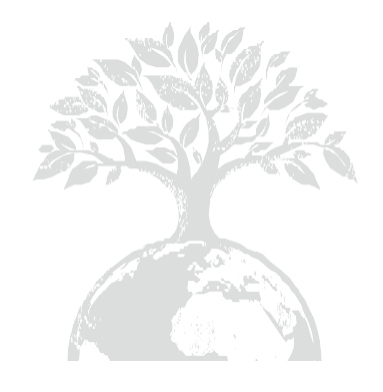

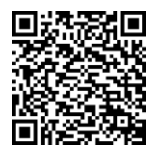

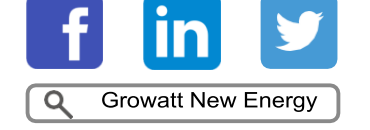

Bedienungsanleitung Herunterladen

SHENZHEN GROWATT NEW ENERGY TECHNOLOGY CO., LTD No.28 Guangming Straße, Shiyan Straße, Bao'an Distrikt, Shenzhen, V.R. China

Tel.:+86 755 27471942E-Mail:service@ginverter.comWeb:www.ginverter.com

GR-UM-142-A-01

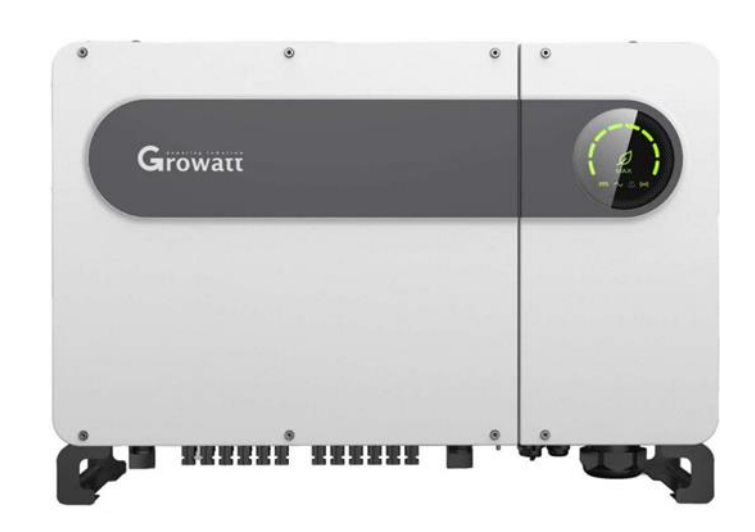

Installations-

&

Bedienungsanleitung

## Inhalt

- 1. Übersicht
  - 1.1. Produktübersicht
  - 1.2. Zulässiges Personal
- 2. Sicherheit
  - 2.1. Sicherheitsübersicht
  - 2.2. Symbole
  - 2.3. Bedeutungen der Symbole
- 3. Produktbeschreibung
  - 3.1. Aussehen
  - 3.2. Abmessungen
  - 3.3. Plakette
  - 3.4. Funktionsweise
  - 3.5. Lagerung des Wechselrichters
  - 3.6. Netztypen
  - 3.7. Fehlerlichtbogen-Schutzeinrichtung
  - 3.8. Anti-PID Funktion
- 4. Auspacken und Inspektion
- 5. Installation
  - 5.1. Grundvoraussetzungen zur Installation
  - 5.2. Voraussetzungen des Installationsortes
  - 5.3. Transportvoraussetzungen
  - 5.4. Wandinstallation
  - 5.5. Installation des Wechselrichters
- 6. Kabelverbindungen
  - 6.1. Verkabelung der AC-Seite
  - 6.2. Verkabelung der DC-Seite
  - 6.3. Anschluss der Kommunikationskabel
  - 6.4. Anschluss der Erdung
- 7. Inbetriebnahme
  - 7.1. Inbetriebnahme des Wechselrichters
  - 7.2. Modi
  - 7.3. LED Display
- 8. Anlagenüberwachung
  - 8.1. Fernüberwachung der Daten
  - 8.2. Lokale Überwachung der Daten
- 9. Wartung

9.1. Routinewartung
9.2. Problembehebung
10. Produktspezifikationen
11. Außerbetriebnahme
12. Qualitätssicherung
13. Kontakt

# 1. Übersicht

## 1.1. Produktübersicht

Diese Bedienungsanleitung soll ausreichend viele Informationen und Installationsanweisungen bereitstellen für Kunden, die Solar-Wechselrichter der MAX Serie von Shenzhen Growatt New Energy Technology Co., Ltd (kurz: Growatt) kaufen. Bitte lesen Sie diese Bedienungsanweisung aufmerksam bevor Sie den MAX Wechselrichter nutzen und bewahren Sie sie an einem gut erreichbaren Platz auf. Auf nachträgliche Änderungen an dieser Bedienungsanleitung werden Sie nicht gesondert hingewiesen.

### 1.2. Zulässiges Personal

Nur qualifizierte Elektrotechniker dürfen Wechselrichter der MAX-Serie installieren. Wenn diese Anleitung aufmerksam gelesen und befolgt wird, kann qualifiziertes Personal den Wechselrichter der MAX-Serie installieren, Fehler beheben und die Anlagenkommunikation einrichten. Falls bei der Installation Probleme auftreten, kann der Installateur sich entweder auf www.ginverter.com einloggen und eine Nachricht verfassen oder unter +86 755 27471942 die Servicehotline anrufen.

## 2. Sicherheit

### 2.1. Sicherheitsübersicht

- 1) Bitte lesen Sie vor der Installation aufmerksam diese Bedienungsanleitung. Für alle Schäden, die durch fehlerhafte Installation entstehen, behält sich Growatt vor, Garantieleistungen abzulehnen.
- 2) Alle Installationsschritte müssen von geschultem, qualifiziertem Personal vorgenommen werden.
- Mit Ausnahme der Anschlüsse darf während der gesamten Installation kein Bauteil im Inneren des Wechselrichters berührt werden.
- 4) Alle elektrischen Anschlüsse müssen den örtlichen Sicherheitsvorschriften entsprechen.
- 5) Falls der Wechselrichter gewartet werden muss, kontaktieren Sie bitte ihren lokalen autorisierten Wartungstechniker.
- 6) Es muss eine Genehmigung vom lokalen Energieversorger erteilt werden, bevor der Wechselrichter an das Stromnetz angeschlossen werden darf.

Handhabung:

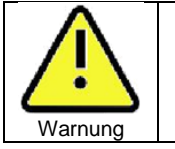

• Der Wechselrichter ist schwer. Bitte vorsichtig tragen um Verletzungen durch Quetschungen zu vermeiden. Installation:

| Hinweis | Bitte lesen Sie vor der Installation aufmerksam diese<br>Bedienungsanleitung. Für alle Schäden, die durch fehlerhafte<br>Installation entstehen, behält sich Growatt vor, Garantieleistungen<br>abzulehnen.                                                                                                    |
|---------|----------------------------------------------------------------------------------------------------|
| Gefahr  | <ul> <li>Stellen Sie sicher, dass der MAX Wechselrichter nicht mit dem<br/>Stromnetz verbunden ist und nicht eingeschaltet ist, wenn Sie ihn<br/>installieren.</li> </ul>                                                                                                    |
| Warnung | <ul> <li>Beachten Sie die Vorgaben dieser Bedienungsanleitung bezüglich<br/>Umwelt, Abstand usw.</li> <li>Bitte installieren Sie den Wechselrichter in einer trockenen und<br/>belüfteten Umgebung. Andernfalls kann die Leistung negativ<br/>beeinflusst werden.</li> <li>Beachten Sie die Installationsprozeduren dieser<br/>Bedienungsanleitung.</li> </ul> |

#### Elektrische Anschlüsse:

| Gefahr  | <ul> <li>Bevor der Wechselrichter angeschlossen wird, muss der DC-Schalter auf "OFF" stehen und der AC-Schalter muss getrennt sein. Sonst kann die hohe Spannung zu lebensbedrohlichen Verletzungen führen.</li> <li>Nur geschultes Fachpersonal darf den elektrischen Anschluss vornehmen. Es müssen die Vorgaben dieser Bedienungsanleitung und ebenfalls die örtlichen Vorschriften eingehalten werden.</li> <li>Hohe Spannung kann elektrische Schocks und ernsthafte Verletzungen hervorrufen. Fassen Sie den Wechselrichter nicht an.</li> <li>Lagern Sie den Wechselrichter nicht an Orten mit brennbaren oder explosiven Materialien</li> </ul> |
|---------|----------------------------------------------------------------------------------------------------|
| Warnung | <ul> <li>Jeder Wechselrichter braucht eine separate AC-Sicherung. Es ist verboten eine AC-Sicherung für mehrere Wechselrichter zu nutzen.</li> <li>Es darf keine Last zwischen Wechselrichter und Sicherung angeschlossen werden.</li> <li>Stellen Sie sicher, dass die Kabel fest angeschlossen sind und bewegen Sie den Wechselrichter danach nicht mehr. Lockere Verbindungen können zu Überhitzung führen.</li> <li>Bevor die Photovoltaikanlage an den Wechselrichter angeschlossen wird, überprüfen Sie bitte, dass Plus- und Minuspol korrekt zugewiesen sind.</li> </ul>                                                                        |

## Wartung und Ersatz:

| Gefahr  | <ul> <li>Darf nur von geschultem und autorisiertem Personal, unter<br/>Berücksichtigung der Vorschriften dieser Bedienungsanleitung,<br/>durchgeführt werden.</li> <li>Trennen Sie AC- und DC-Schalter für mindestens fünf Minuten vor<br/>Arbeitsbeginn. Vorher darf keine Arbeit durchgeführt werden.</li> <li>Falls die Fehlermeldung "PV Isolation low" angezeigt wird, kann es<br/>sein, dass der Wechselrichter nicht geerdet ist. Berühren Sie den</li> </ul> |
|---------|----------------------------------------------------------------------------------------------------|
|         | <ul> <li>Wechselrichter in diesem Fall nicht.</li> <li>Hohe Spannung des Wechselrichters kann elektrische Schocks<br/>bervorrufen.</li> </ul>                                                                                                    |
| Warnung | <ul> <li>Zur bessern Kühlung bitte regelmäßig die Ventilatoren reinigen.</li> <li>Benutzen Sie hierzu keine Druckluft, dies kann die Ventilatoren beschädigen.</li> </ul>                                                                                                    |

| Achtung | ACHTUNG weist auf eine gefährliche Situation hin, die, bei Nichtbeachtung,<br>zu kleineren bis mittelschweren Verletzungen führen kann. |
|---------|----------------------------------------------------------------------------------------------------|
| Hinweis | HINWEIS weist auf gefährliche Situationen hin, die zu Schäden führen können.                                                            |
| i       | Erinnert daran, die Bedienungsanleitung zu lesen, bevor der Wechselrichter installiert oder genutzt wird.                               |

### Sonstiges:

| U       |                                                                                                    |
|---------|----------------------------------------------------------------------------------------------------|
| i       | <ul> <li>Nachdem Sie den Wechselrichter erhalten haben, überprüfen Sie<br/>bitte die Verpackung auf sichtbare Schäden. In diesem Fall<br/>kontaktieren Sie bitte Ihren Händler.</li> </ul>                                                   |
| Warnung | <ul> <li>Die maximale PV-Eingangsspannung sollte 1100 V nicht überschreiten.</li> <li>Wenn der Wechselrichter entsorgt werden muss, so müssen dabei die örtlichen Vorschriften zur Entsorgung von Elektrogeräten beachtet werden.</li> </ul> |

## 2.2. Symbole

| Symbole: | Beschreibung                                                                                                    |
|----------|----------------------------------------------------------------------------------------------------|
|          | GEFAHR weist auf eine gefährliche Situation hin, die, bei Nichtbeachtung,<br>zum Tod oder ernsthaften Verletzungen führen kann.  |
| Gefahr   |                                                                                                    |
|          | WARNUNG weist auf eine gefährliche Situation hin, die, bei Nichtbeachtung,<br>zum Tod oder ernsthaften Verletzungen führen kann. |

## 2.3. Bedeutungen der Symbole

| Symbol | Name                                 | Bedeutung                                                                                                    |
|--------|--------------------------------------|----------------------------------------------------------------------------------------------------|
|        | Elektrische<br>Spannung!             | Der Wechselrichter arbeitet mit hoher Spannung.<br>Jede Arbeit am Gerät muss von geschultem und<br>autorisierten Personal vorgenommen werden.        |
|        | Risiko von<br>Verbrennung            | Berühren Sie nicht den laufenden Wechselrichter, die Außenhülle kann sehr heiß werden.                                                               |
|        | Erdungsanschluss                     | Verbinden Sie den Wechselrichter zum<br>Erdungsanschluss.                                                                                            |
|        | Verzögerte Entladung                 | Rücklaufspannung befindet sich nach<br>Abschaltung noch für bis zu 5 Minuten im Gerät.<br>Erst danach ist der Wechselrichter ausreichend<br>entladen |
| i      | Lesen Sie die<br>Bedienungsanleitung | Erinnert daran, die Bedienungsanleitung zu<br>lesen, bevor der Wechselrichter installiert oder<br>genutzt wird.                                      |
|        | Gleichstrom (DC)                     | Dieser Anschluss ist für die DC-Seite                                                                                                    |
| $\sim$ | Wechselstrom (AC)                    | Dieser Anschluss ist für die AC-Seite                                                                                                    |

| () | CE Siegel. | Der Wechselrichter<br>CE Richtlinien. | entspricht | allen | relevanten |
|----|------------|---------------------------------------|------------|-------|------------|
|    |            |                                       |            |       |            |

## 3. Produktbeschreibung

**3.1. Aussehen** Vorderansicht

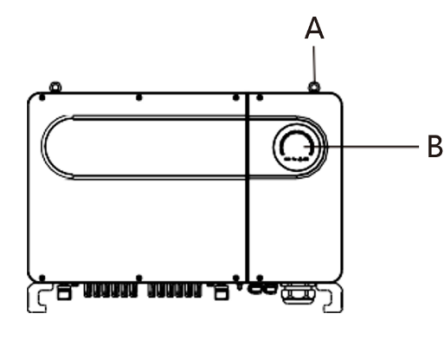

Abb. 3.1

Ansicht Unterseite (Anschlüsse)

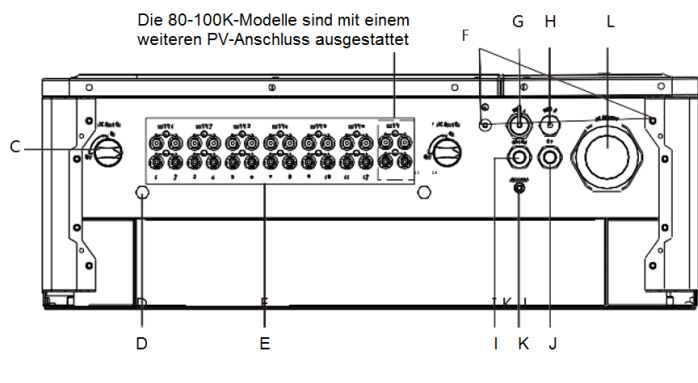

Abb. 3.2

Seitenansicht:

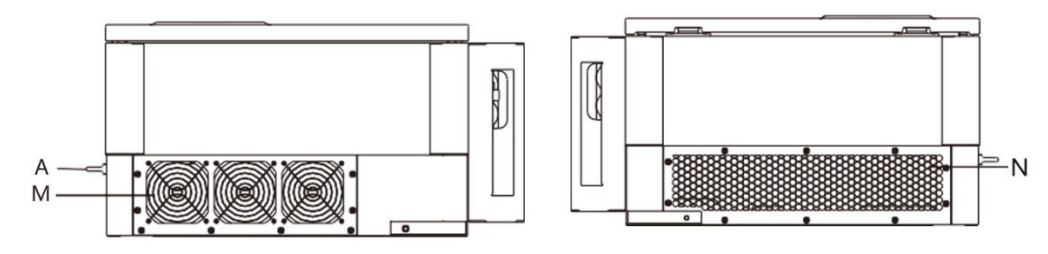

Fig. 3.3

| Markierung | Beschreibung               | Markierung | Beschreibung                     |
|------------|----------------------------|------------|----------------------------------|
| А          | Ring                       | Н          | USB B-Anschluss                  |
| В          | LED                        | I          | Wasserdichter RS485-Anschluss    |
| С          | DC-Schalter                | J          | Externer CT-Anschluss (optional) |
| D          | Belüftungsventil           | К          | Antennenanschluss (optional)     |
| Е          | PV-Anschlussboard          | L          | Wasserdichter AC-Anschluss       |
| F          | Sicherheitserdungsschraube | М          | Ventilator                       |
| G          | USB A-Anschluss            | Ν          | Kühlkörper                       |

Hinweis:

Bei Wechselrichtern mit einer Kapazität von 80-100K ist ein weiterer PV-Anschluss vorhanden.

## 3.2. Abmessungen

| Modell                                | Größe (in mm) |      |       | Gewicht |
|---------------------------------------|---------------|------|-------|---------|
|                                       | Breite        | Höhe | Tiefe |         |
| 50-80K Wechselrichter                 | 860           | 600  | 300   | 82      |
| 50-80K Wechselrichter mit Erweiterung | 1035          | 735  | 465   | 98      |

#### 3.3. Plakette

| Model name                       | MAX 50KTL3 LV         |  |  |  |
|----------------------------------|-----------------------|--|--|--|
| Max.PV voltage                   | 1100 d.c.V            |  |  |  |
| PV voltage range                 | 200-1000 d.c.V        |  |  |  |
| PV lsc                           | 32 d.c.A 6 \star      |  |  |  |
| Max. input current               | 25 d.c.A 6 \star      |  |  |  |
| Max. output power                | 50000 W               |  |  |  |
| Max. apparent power              | 55500 VA              |  |  |  |
| Nominal output voltage           | 3W/N/PE<br>230 a.c.V  |  |  |  |
| Max output current               | 80.5 a.c.A            |  |  |  |
| Nominal output<br>Frequency      | 50 Hz                 |  |  |  |
| Power factor range               | 0.8leading~0.8lagging |  |  |  |
| Safety level                     | Class I               |  |  |  |
| Ingress Protection               | IP65                  |  |  |  |
| Operation Ambient<br>Temperature | -25°C <b>-</b> +60°C  |  |  |  |
| VDE0126-1-1<br>Made in China     |                       |  |  |  |

Hinweis: Andere Modelle der MAX-Serie nutzen dasselbe Plakettendesign, wie MAX50KTL3 LV. Lediglich Modellname und Parameter unterscheiden sich. Für detaillierte Parameter beachten Sie die Spezifikationen in Kapitel 10.

#### 3.4. Funktionsweise

Wechselrichter der MAX Serie funktionieren folgenderweise:

- 1) Die Photovoltaik-Module sammeln Sonnenenergie und liefern DC-Strom an den Wechselrichter.
- 2) Durch die Eingangsspannungsmessung kann die Funktion aller Module überwacht werden und mit den MPP-Trackern kann der Punkt der maximalen Leistung herausgefunden werden.
- Der Wechselrichter wandelt DC-Strom in AC-Strom um und speist diesen den Vorgaben gemäß in das Stromnetz ein.
- Durch das Ausgangsrelais können Ausgangsstrom und Netz voneinander getrennt werden. Im Falle eines Fehlers des Wechselrichters oder des Netzes kann der Wechselrichter so sofort vom Netz getrennt werden.

#### Schematische Darstellung des On-Grid-Systems:

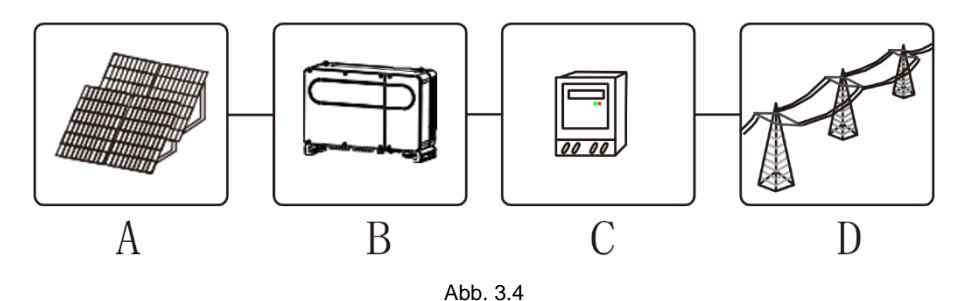

| Symbol | Beschreibung   | Symbol | Beschreibung |
|--------|----------------|--------|--------------|
| А      | PV-Strang      | С      | Messgerät    |
| В      | Wechselrichter | D      | Stromnetz    |

### 3.5. Lagerung des Wechselrichters

- 1) Lassen Sie den Wechselrichter in seiner Verpackung in lagern Sie ihn an einem belüfteten, trockenen Ort.
- Die Lagertemperatur muss sich zwischen -25°C und +60°C befinden, die Luftfeuchtigkeit zwischen 0% und 95%.
- 3) Maximal 4 Wechselrichter können verpackt übereinandergestapelt werden.
- 4) Nach langer Lagerung muss von qualifiziertem Personal überprüft werden, ob der Wechselrichter noch ordnungsgemäß funktioniert, bevor er genutzt wird.

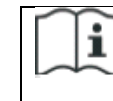

Wenn der Wechselrichter länger als einen Monat gelagert wurde, kann es sein, dass Uhrzeit und Datum nicht mehr korrekt angezeigt werden. Dies muss vor der Nutzung eingestellt werden. Eine detaillierte Beschreibung dazu finden Sie in Kapitel 7.1 zur Inbetriebnahme.

#### 3.6. Netztypen

Die Wechselrichter der MAX Serie 50-80KTL3 LV verbinden sich wie in Abbildung 3.5 dargestellt mit dem Netz. Die Wechselrichter der MAX Serie 80KTL3 MV wie in Abbildung 3.6 dargestellt.

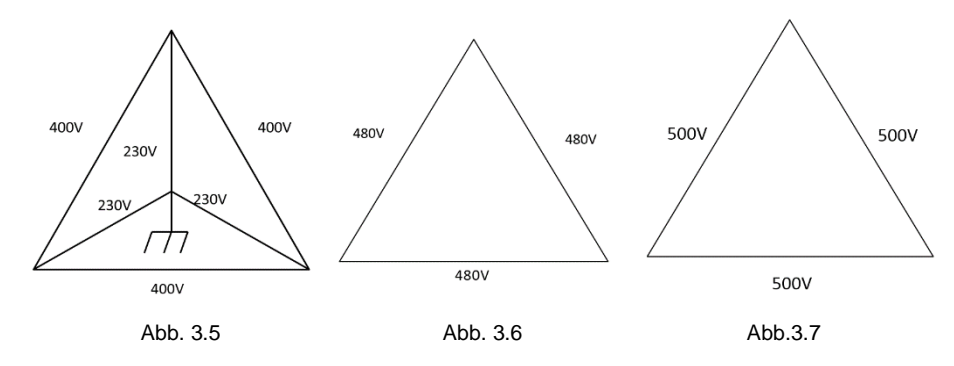

### 3.7. Fehlerlichtbogen-Schutzeinrichtung

Die Fehlerlichtbogen-Schutzeinrichtung (AFCI, "Arc Fault Circuit Interrupter") ist eine Schutzvorrichtung, um Feuer zu verhindern, die durch Lichtbögen ausgelöst werden. Alternde Isolierung, Kabelbrüche, lose Steckverbindungen etc. können Lichtbögen auslösen.

Die Fehlerlichtbogen-Schutzeinrichtung der MAX Serie Wechselrichter ist optional, die benötigten Anschlüsse sind allerdings in jedem Wechselrichter vorhanden. Wenn der installierte CT einen Lichtbogen auf der Seite des PV-Eingangs feststellt, wird der Wechselrichter sofort heruntergefahren. Die dazugehörige Fehlermeldung wird angezeigt und der Summer ertönt, so dass Schäden und wirtschaftlicher Verlust vermieden werden können.

Hinweis: Die Fehlerlichtbogen-Schutzeinrichtung ist optional.

#### 3.8. Anti-PID Funktion

Die Abkürzung PID steht für Potenzialinduzierte Degradation. Durch den PID-Effekt könne sich größere Mengen Ladung auf der Oberfläche der Photovoltaikmodule sammeln und dies verschlechtert die Oberflächenpassivierung. Dadurch können der Füllfaktor, die Leerlaufspannung und der Kurzschlussstrom der Module reduziert werden und die Leistung der Module eingeschränkt werden.

Die Anti-PID Funktion nutzt das Prinzip der reversiblen PID. Wechselrichter der MAX Serie wandeln AC-Spannung nachts zu DC-Spannung um. Diese wird dann mit dem positiven (+) Stecker der Photovoltaikmodule und der Erdung verbunden. Durch die positive Vorspannung wird der PID-Effekt umgekehrt. Somit werden die Photovoltaikmodule über Nacht repariert und die Lebensdauer verlängert.

Hinweis: Die Anti-PID Funktion ist optional.

## 4. Auspacken und Inspektion

Bitte vor der Installation beachten:

- 1) Bitte die Verpackung auf äußere Beschädigungen untersuchen.
- Bitte nach dem Öffnen unverzüglich überprüfen ob alle Komponenten intakt und vollständig vorhanden sind. Falls etwas fehlt oder beschädigt ist, wenden Sie sich bitte an Ihren Händler.

Verpackungsinhalt:

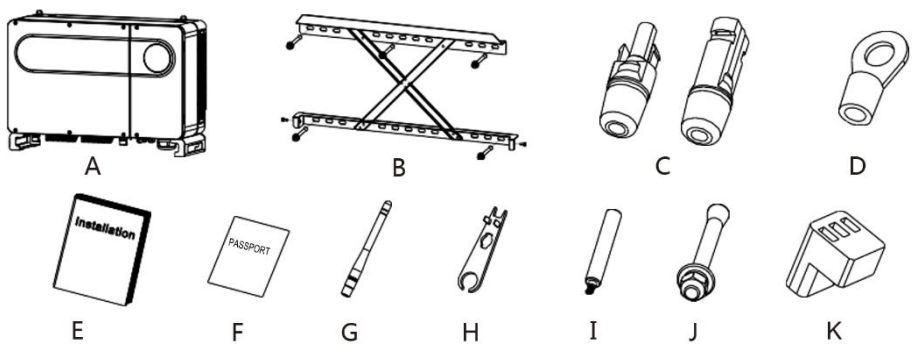

| Markierung | Beschreibung                                        | Anzahl         |
|------------|-----------------------------------------------------|----------------|
| A          | Wechselrichter                                      | 1              |
| В          | Wandhalterung                                       | 1              |
| С          | PV-Anschluss (+), PV-Anschluss (-)                  | 12/12 (6 MPPT) |
|            |                                                     | 14/14 (/ MPPT) |
| D          | SC50-10                                             | 5              |
| E          | Installationsanweisung                              | 1              |
| F          | Garantiekarte                                       | 1              |
| G          | Antenne (optional)                                  | 1              |
| Н          | Werkzeug zum Lösen der PV-Stecker                   | 1              |
| I          | Griff für das Entfernungswerkzeug (optional)        | 2              |
| J          | Schrauben zur Befestigung an der Wand               | 5              |
| K          | RS485-Anschluss                                     | 2              |
| *          | Ring zum wasserdichten Verschluss der AC-Anschlüsse | 1/2            |

## 5. Installation

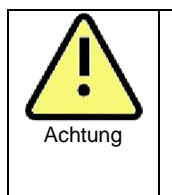

- Der Wechselrichter ist schwer achten Sie auf einen sicheren Stand, wenn Sie ihn bewegen, um Schäden und Verletzungen vorzubeugen.
- Stellen Sie den Wechselrichter nicht auf der Unterseite ab. Die Kabel und Anschlüsse auf der Unterseite sind nicht dafür ausgelegt, das Gewicht des Wechselrichters zu tragen.
- Wenn Sie den Wechselrichter auf dem Boden abstellen, legen Sie ihn auf Papier oder Kunststoff, um Schäden an der Hülle zu vermeiden.

### 5.1. Grundvoraussetzungen zur Installation

- A. Stellen Sie sicher, dass die Wand, an der der Wechselrichter befestigt werden soll, sein Gewicht tragen kann (Gewicht des Wechselrichters: siehe Kapitel 3.2).
- B. Es muss ausreichend Platz für den Wechselrichter vorhanden sein.
- C. Montieren Sie den Wechselrichter nicht auf entflammbaren oder hitzeunbeständigen Oberflächen.
- D. Der Wechselrichter entspricht der Schutzklasse IP 65 und kann daher draußen und drinnen montiert werden.
- E. Um Leistungseinbußen durch Überhitzung zu vermeiden, montieren Sie den Wechselrichter bitte nicht an Orten mit direkt er Sonneneinstrahlung.
- F. Die Luftfeuchtigkeit sollte 0-95% betragen.
- G. Die Umgebungstemperatur sollte zwischen -25°C und +60°C liegen.
- H. Der Wechselrichter sollte entweder aufrecht oder nach hinten geneigt installiert werden (siehe Abb. 5.1)

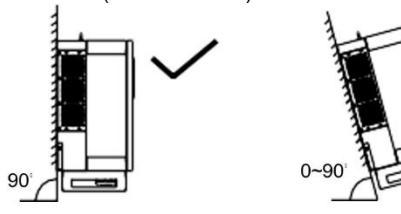

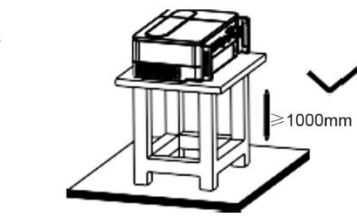

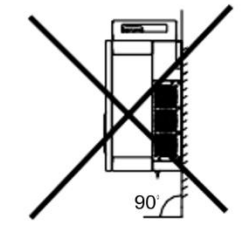

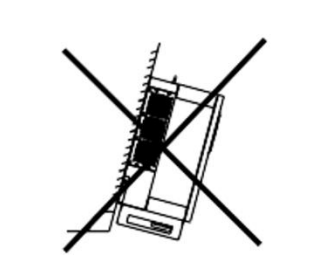

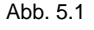

I. Um sicherzustellen, dass der Wechselrichter ordnungsgemäß arbeiten kann und einfach zu bedienen ist, achten Sie bitte auf ausreichend Platz (siehe Abb. 5.2).

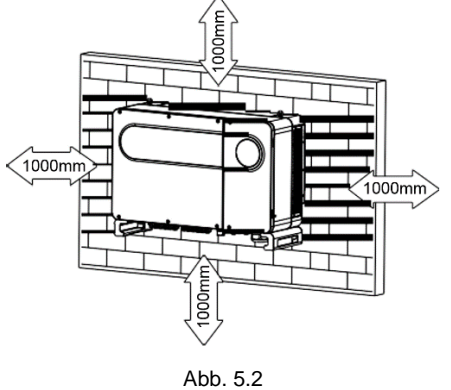

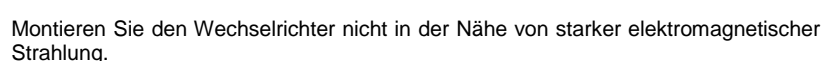

K. Montieren Sie den Wechselrichter außerhalb der Reichweite von Kindern.

### 5.2. Voraussetzungen des Installationsortes

A. Obwohl der Wechselrichter der Schutzklasse IP 65 entspricht, ist es ratsam ihn an einem Ort zu montieren, an dem er vor Regen und Schnee geschützt ist (siehe Abb. 5.3).

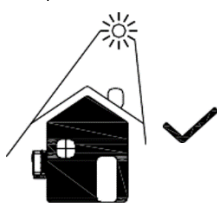

J.

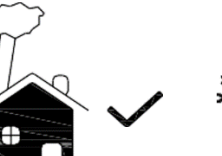

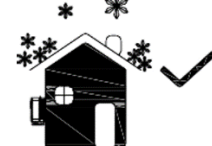

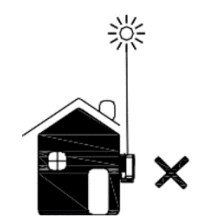

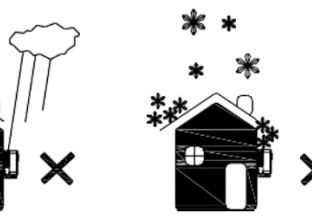

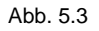

B. Um die Lebensdauer des Wechselrichters zu verlängern, empfehlen wir ebenfalls ein Vordach über den Wechselrichter zu bauen. Die Abstände entnehmen Sie bitte Abb. 5.4.

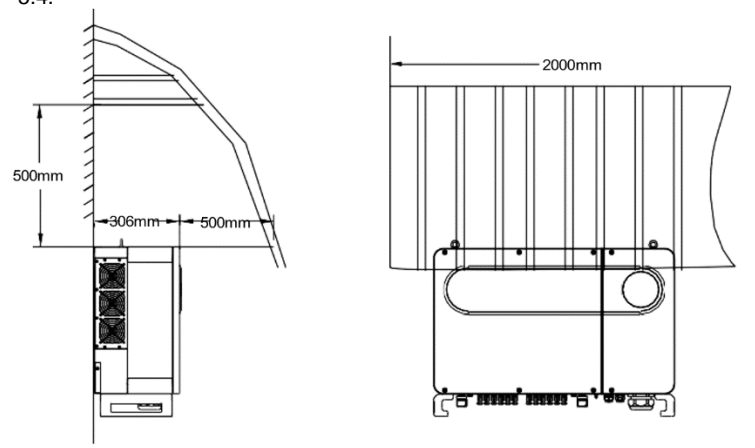

Abb. 5.4

C. Wenn mehrere Wechselrichter nebeneinander montiert werden, sollten diese folgendermaßen angeordnet werden:

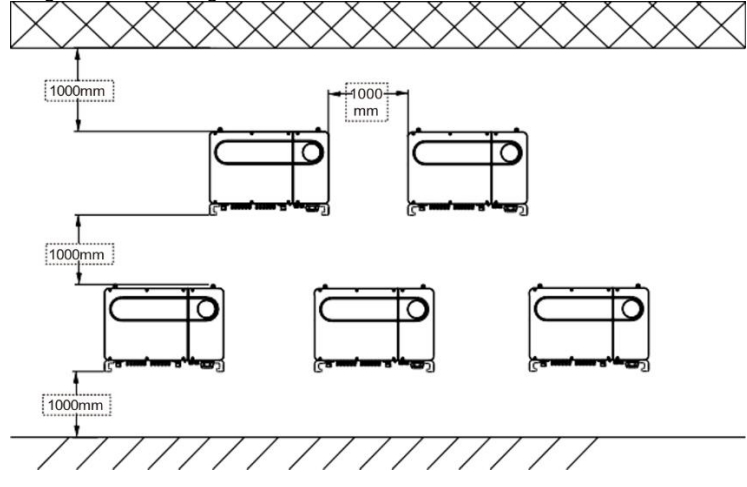

D. Montieren Sie den Wechselrichter nicht in geschlossenen Orten, wie in Abb. 5.6 dargestellt.

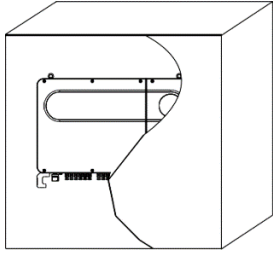

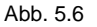

#### 5.3. Transportvoraussetzungen

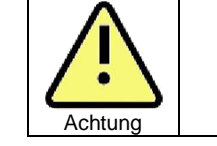

- Der Wechselrichter ist schwer achten Sie auf einen sicheren Stand, wenn Sie ihn bewegen, um Verletzungen vorzubeugen.
- Stellen Sie den Wechselrichter nicht auf der Unterseite ab. Die Kabel und Anschlüsse auf der Unterseite sind nicht dafür ausgelegt, das Gewicht des Wechselrichters zu tragen.

Plan 1:

- 1) Befestigen Sie, wie in Abbildung 5.7 dargestellt, ein Seil an Ringen und Griffen. Heben Sie den Wechselrichter aus der Verpackung und bringen Sie Ihn zum Montageort.
- 2) Achten Sie auf einen sicheren Stand während Sie den Wechselrichter bewegen.
- Hinweis: Auf der Verpackung sind Vorder- und Rückseite markiert.

#### Plan 2 (optional):

1) Heben Sie, wie in Abbildung 5.8 dargestellt, mit vier bis sechs Personen den Wechselrichter aus der Verpackung. Nutzen Sie die Ringe als Griffe.

2) Achten Sie auf einen sicheren Stand während Sie den Wechselrichter bewegen. Hinweis: Auf der Verpackung sind Vorder- und Rückseite markiert.

Abb. 5.5

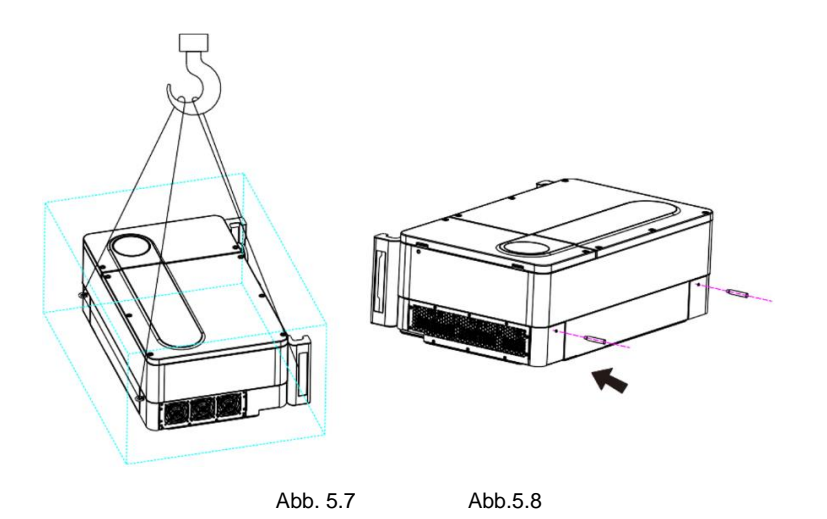

### 5.4. Wandinstallation

Bevor der Wechselrichter aufgehängt werden kann, muss die Wandhalterung montiert werden. Montageplan der Wandhalterung:

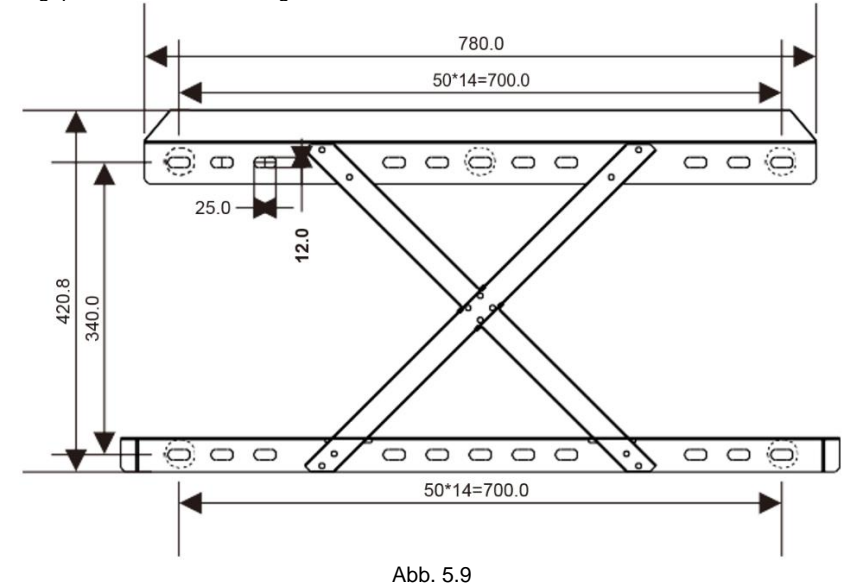

 Nutzen Sie die Wandhalterung als Schablone, bohren Sie die entsprechenden Löcher in die Wand und setzen Sie die Dübel ein. Hinweis: Die Dübel sollten in eine solide, mindestens 100 mm starke Wand eingesetzt werden.

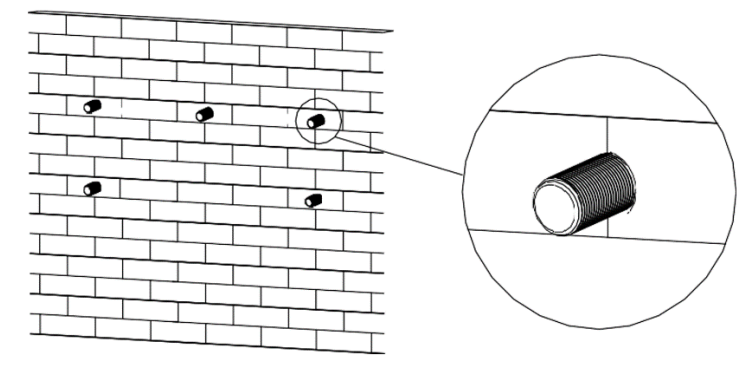

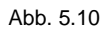

2) Montieren Sie die Wandhalterung wie in der folgenden Abbildung dargestellt: Hinweis: Hängen Sie den Wechselrichter nicht auf, bevor Sie überprüft haben, dass die Wandhalterung fest verankert ist.

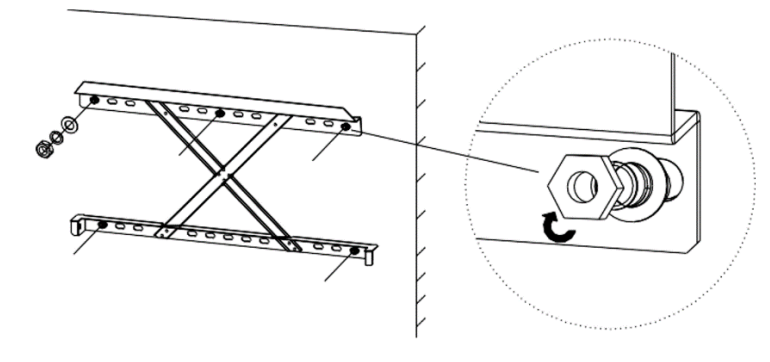

Abb. 5.11

### 5.5. Installation des Wechselrichters

Nachdem die Wandhalterung fest verankert ist, kann der Wechselrichter daran aufgehängt werden.

- Ziehen Sie ein, dem Gewicht des Wechselrichters angemessen ist, durch die Ringe 1) und heben Sie ihn damit hoch, wie im Folgenden dargestellt. Fixieren Sie den Wechselrichter mit den dazugehörigen Schrauben.
- 2)
- Überprüfen Sie, ob der Wechselrichter korrekt und fest in der Halterung sitzt und ziehen 3) Sie dann die Schrauben an.

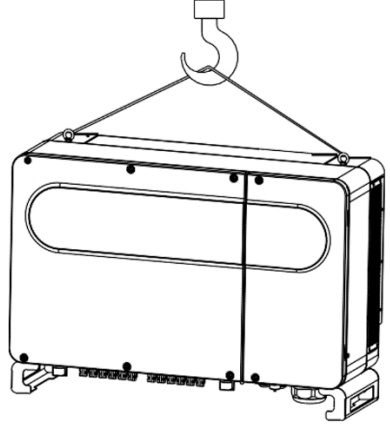

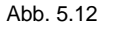

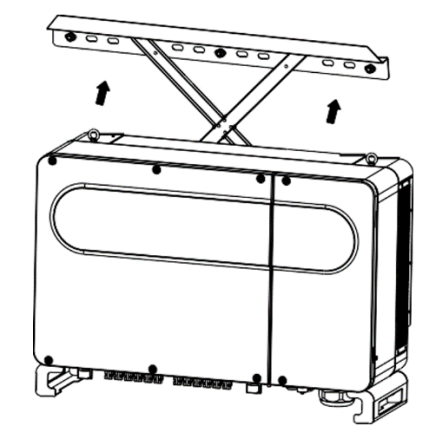

Abb. 5.13

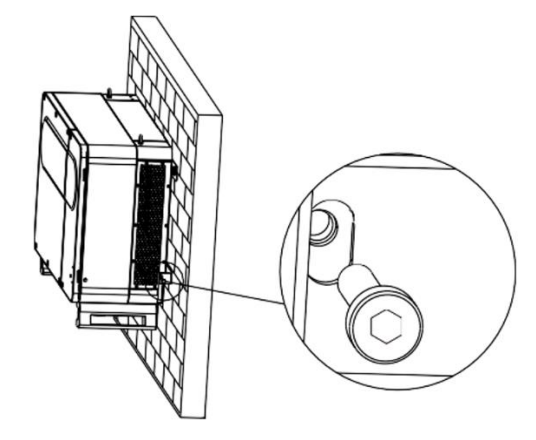

Abb. 5.14

## 6. Kabelverbindungen

Spannungsklassen (DVC) an den Anschlüssen

| Anschluss   | Klasse |
|-------------|--------|
| AC          | С      |
| DC          | С      |
| DRMS        | A      |
| RS485 & USB | A      |

#### 6.1. Verkabelung der AC-Seite

| Gefahr  | <ul> <li>Bevor die Verkabelung vorgenommen wird, stellen Sie sicher, dass der DC-Schalter auf "Off" ("Aus") steht. Andernfalls besteht Verletzungsgefahr durch die hohe Spannung des Wechselrichters.</li> <li>Nur geschultes Personal darf die Verkabelung vornehmen. Ebenfalls müssen die Anweisungen dieser Bedienungsanleitung sowie die lokalen gesetzlichen Vorschriften beachtet werden.</li> <li>Hohe Spannung kann zu Schocks und Verletzungen führen. Bitte berühren Sie den Wechselrichter nicht.</li> <li>Lagern Sie den Wechselrichter nicht an Orten mit entflammbaren oder explosiven Materialien.</li> </ul> |
|---------|----------------------------------------------------------------------------------------------------|
| Warnung | <ul> <li>Jeder Wechselrichter muss mit einem AC-Trennschalter<br/>ausgestatten werden. Es ist verboten, einen AC-Trennschalter für<br/>mehrere Wechselrichter zu nutzen.</li> <li>Es ist verboten, Last zwischen Wechselrichter und Trennschalter<br/>hinzuzufügen.</li> </ul>                                                                                                    |

Vorbereitungen vor der Verkabelung:

- 1. Trennen Sie den AC-Schalter und den DC-Schalter des Wechselrichters.
- 2. Die Schraube des AC-Kabels sollte mit einem Drehmoment von 100 kgf-cm angezogen werden, die Abdeckungsschraube mit 35 kgf-cm.
- 3. Messen Sie Spannung und Frequenz des Stromnetzes und beachten Sie die Trennschalterspezifikationen aus Kapitel 10:

| Wechselrichtermodell | Trennschalter |
|----------------------|---------------|
| MAX 50KTL3 LV        | 100A/400Vac   |
| MAX 60KTL3 LV        | 125A/400Vac   |
| MAX 70KTL3 LV        | 160A/400Vac   |
| MAX 80KTL3 LV        | 160A/400Vac   |
| MAX 60KTL3 MV        | 100A/500Vac   |
| MAX 70KTL3 MV        | 125A/500Vac   |
| MAX 80-100KTL3 MV    | 160A/500Vac   |

#### Kabelspezifikationen:

| Wechselrichtermodell | Kupferkabel- | Empfohlener                    | Empfohlener                    |
|----------------------|--------------|--------------------------------|--------------------------------|
|                      | Querschnitt  | Kupferkabel-                   | Aluminiumkabel-                |
|                      | (mm²)        | Querschnitt (mm <sup>2</sup> ) | Querschnitt (mm <sup>2</sup> ) |
| MAX 50KTL3 LV        | 25-35        | 35                             | 50                             |
| MAX 60KTL3 LV        | 25-35        | 35                             | 50                             |
| MAX 70KTL3 LV        | 35-50        | 50                             | 70                             |
| MAX 80KTL3 LV        | 35-50        | 50                             | 70                             |
| MAX 60KTL3 MV        | 25-35        | 35                             | 50                             |
| MAX 70KTL3 MV        | 35-50        | 50                             | 70                             |
| MAX 80-100KTL3 MV    | 35-50        | 50                             | 70                             |

Hinweis: Das Kabel muss unversehrt sein. Wenn ein Aluminiumkabel verwendet wird, halten Sie bitte Rücksprache mit unserer Technikabteilung.

Schritte der AC-Verkabelung:

٠

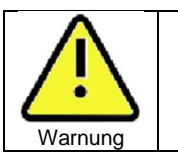

Überprüfen Sie, dass das Kabel fest verbunden ist und Bewegen Sie es danach nicht mehr. Starten Sie erst dann den Wechselrichter. Ein loses Kabel kann zu Überhitzung führen.

 Die nachfolgende Darstellung zeigt die AC-Anschlüsse des Wechselrichters. L1, L2 und L3 sind die stromführenden Anschlüsse, N ist der Nullleiter. Hinweis: Die Schraube ist eine M8-Schraube.

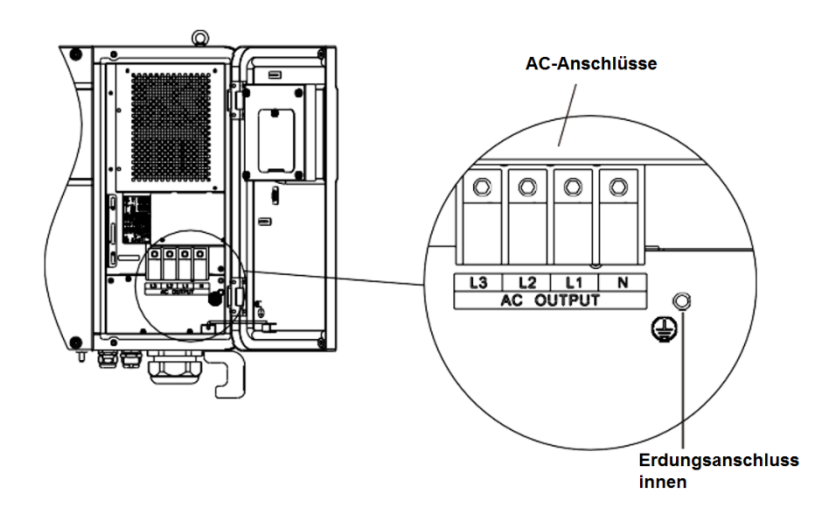

Abb. 6.1

 Entfernen Sie zuerst die wasserdichte Abdeckung. Schieben Sie dann das Kabel durch die Abdeckung, stecken Sie das Kabel in den Anschluss (Empfehlung: 17 mm), nutzen Sie eine Abisolierzange, um Kabel und Anschluss zu verbinden. Ziehen Sie alle Schrauben der Anschlüsse fest an.

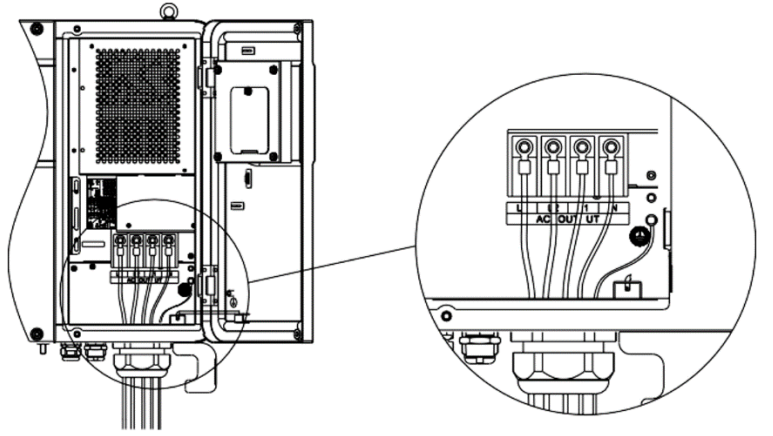

Abb. 6.2

Darstellung der Kabelverbindung:

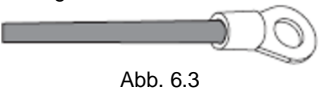

3. Schrauben Sie die wassersichte Abdeckung wieder an den Wechselrichter und verfüllen Sie diese mit feuersfestem Material, wie im Folgenden dargestellt.

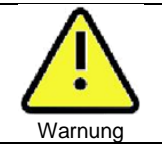

 Die wasserdichte Abdeckung muss fest angezogen werden. Andernfalls besteht die Gefahr, dass Wasser in den Wechselrichter eindringt.

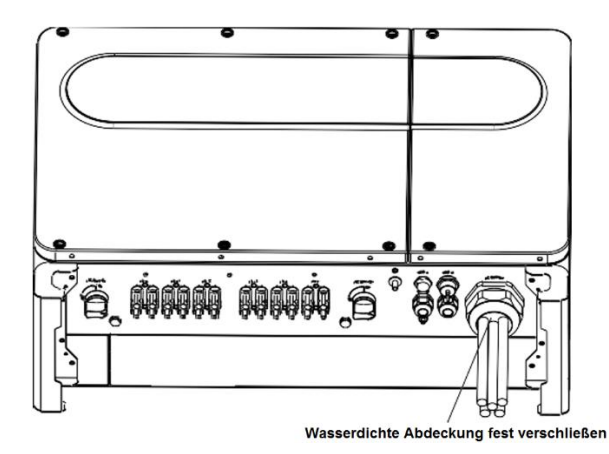

Abb. 6.4

### 6.2. Verkabelung der DC-Seite

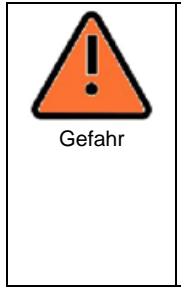

- Bevor die Verkabelung vorgenommen wird, stellen Sie sicher, dass der DC-Schalter auf "Off" ("Aus") steht. Andernfalls besteht Verletzungsgefahr durch die hohe Spannung des Wechselrichters.
   Nur geschultes Personal darf die Verkabelung vornehmen
- Nur geschultes Personal darf die Verkabelung vornehmen. Ebenfalls müssen die Anweisungen dieser Bedienungsanleitung sowie die lokalen gesetzlichen Vorschriften beachtet werden.
- Hohe Spannung kann zu Schocks und Verletzungen führen. Bitte berühren Sie den Wechselrichter nicht.
- Lagern Sie den Wechselrichter nicht an Orten mit entflammbaren oder explosiven Materialien.

Hinweis: Sonnenlicht erzeugt hohe Spannung, sobald die Module in Reihe geschaltet sind. Dies kann Verletzungen hervorrufen. Verdecken Sie die Solarmodule mit lichtundurchlässigem material bevor Sie das DC-Eingangskabel anschließen und stellen Sie sicher, dass der DC-Schalter auf "OFF" steht.

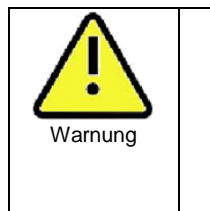

- Die Leerlaufspannung jedes einzelnen Strangs darf 1100 Vdc nicht überschreiten. Wenn dies überschritten wird, kann es zu Feuer und Schäden am Wechselrichter führen. Schäden, die durch eine höhere Leerlaufspannung als 1100 Vdc hervorgerufen wurden, führen zum Verlust der Garantieansprüche an Growatt.
- Der Wechselrichter sollte mit Solarmodulen genutzt werden, die IEC 61730 Class A rating entsprechen.
- Treffen Sie Vorkehrungen damit kein Wasser oder Staub in den Wechselrichter gelangt.
- 1. Die Stränge der Solarmodule sollten aus gleichen Modulen gleicher Serien bestehen.
- 2. Unter keinen Umständen darf der Kurzschlussstrom 32 A überschreiten.
- 3. Die komplette Modulleistung sollte nicht mehr als das 1,25-fache der maximalen Eingangsleistung des Wechselrichters betragen.
- Für ein optimales Systemwerden zwei Stränge mit gleicher Modulanzahl empfohlen. Hinweis: Die Stecker müssen der Polung des Kabels entsprechen. Bitte überprüfen Sie, dass der negative Stecker am Minuspol und der positive Stecker am Pluspol angeschlossen ist.

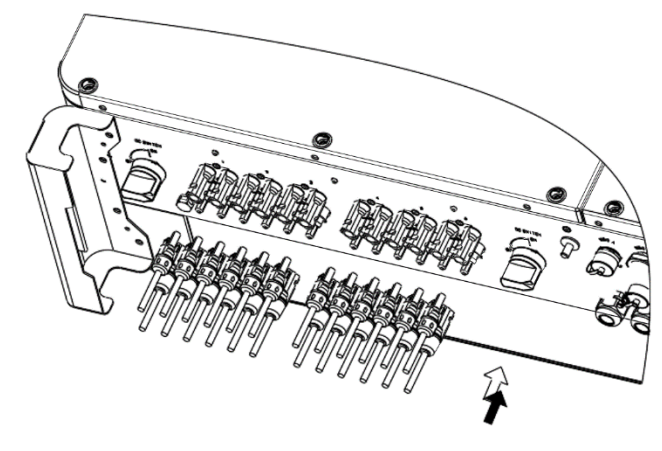

Abb. 6.5

- 5. Wählen Sie die Kabellänge passend zum Anschluss aus. Nutzen Sie die Abisolierzange, um Kabel und Stecker einzeln zu verbinden.
- Schließen Sie den positiven und den negativen Stecker an die Anschlüsse des Wechselrichters an. Maximale Eingangsströme der verschiedenen Wechselrichter siehe folgender Tabelle:

| Wechselrichtermodell         | Maximaler Eingangsstrom pro String |
|------------------------------|------------------------------------|
| Wechselrichter der MAX Serie | 12,5A*2                            |

#### 7. Kabelspezifikationen

| Wechselrichtermodell            | Querschnitt<br>(mm²) | Empfehlung<br>(mm²) | Außendurchmesser<br>(mm) |
|---------------------------------|----------------------|---------------------|--------------------------|
| Wechselrichter der<br>MAX Serie | 4-6                  | 4                   | 4,5-7,8                  |
| L P                             |                      |                     |                          |

Hinweis:

- 1. Unter keinen Umständen darf der Gesamtstrom aller Stränge größer sein als der maximale Strom des Wechselrichters.
- 2. Berühren Sie keine angeschlossenen Solarmodule.
- 3. Überprüfen Sie das Kabel auf Unversehrtheit.

## 6.3. Anschluss der Kommunikationskabel

#### 6.3.1. RS485-Anschluss

Der RS485 Anschluss kann für die Kommunikation mit bis zu 32 Wechselrichtern verwendet werden. Die höchste Entfernung zwischen Wechselrichtern darf dabei 500 m betragen, die Datenübertragungsrate ist 38400.

Die Kommunikationsanschlüsse sind folgende:

Es wird empfohlen ein STP-Kabel für die RS485-Verbindung zu nutzen. Bei der Kommunikation mit einem einzelnen Wechselrichter reicht es, wenn die Abschirmung des RS485-Kabels geerdet ist oder an den Schutzleiter der Wechselrichterhülle angeschlossen wird. Wenn mehrere Wechselrichter verbunden sind, müssen beide RS485-Schnittstellen genutzt werden. Die Abschirmung des RS485-Kabels muss mit der Erdung des RS485-Anschlusses verbunden werden. Die Erdungen aller Wechselrichter sollten dann mit einem Kabel überbrückt werden. Als letztes muss die Kommunikationserdung des Zuletzt angeschlossenen Wechselrichters mit der Anlagenüberwachung und mit der Schutzerde des Wechselrichtergehäuses verbunden werden.

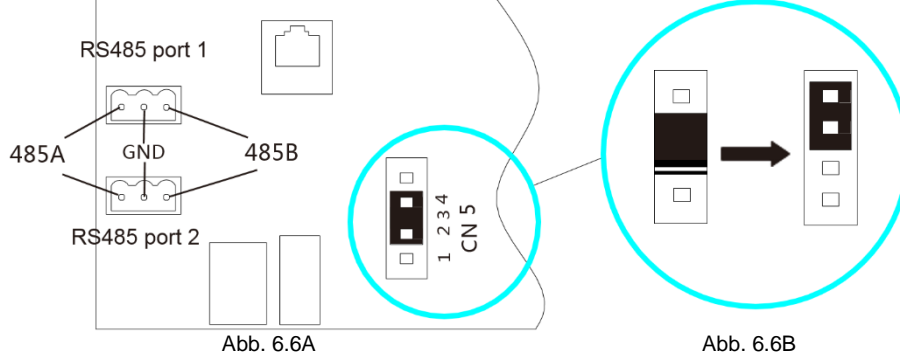

Hinweis: Wenn mehrere Wechselrichter verbunden sind oder die Distanz zwischen zwei Anschlüssen weit ist, wird empfohlen, die Kurzschlussbrücke des CN5 Pins Anschlussboard des letzten Wechselrichters von dem voreingestellten 2/3 Pin auf 3/4 Pin umzustellen, wie in Abbildung 6.6B dargestellt). Grund dafür ist die Anpassung des Wirkwiderstandes.

Um einen Wechselrichter der MAX Serie mit standardmäßigem RS485-Anschluss anzuschließen, beachten Sie folgende Schritte:

- 1. Nutzen Sie die Schrauben, um die Kommunikationskabel an den 485A- und 485B-Anschlüssen zu fixieren.
- 2. Lösen Sie die wasserdichte M25 Abdeckung und entfernen Sie den wasserdichten Verschluss.
- 3. Fädeln Sie das RS485-Kabel, wie folgend dargestellt, durch den wasserdichten Verschluss und verbinden Sie es mit dem RS485-Anschluss.
- 4. Die Wechselrichter werden durch das RS485-Kabel als Daisy-Chain, also in Reihe, verbunden. Das Ende des Kabels muss mit dem Shinemaster zur Fernsteuerung verbunden werden.

Hinweis: Bitte beachten Sie die Bedienungsanleitung des Shinemasters bezüglich der Details. Wenn Sie das RS485-Kabel mit der Schraube fixieren, sollte dies mit einem Drehmoment von 4 kgf-cm geschehen.

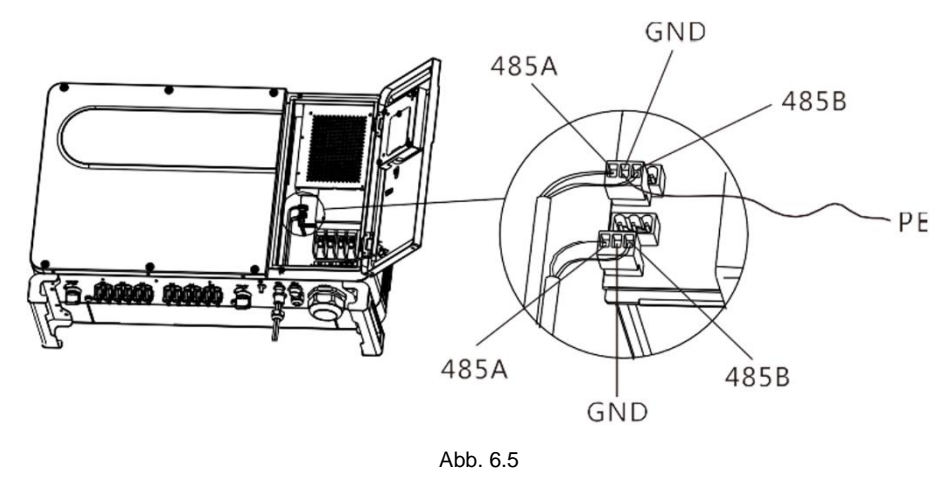

#### 6.3.2. USB-Anschluss

Wechselrichter der MAX Serie haben serienmäßig einen USB\_A-Anschluss (optional einen USB\_B-Anschluss). Dieser kann genutzt werden, um den Wechselrichter mit einem W-Lan-Modul, Shine GPRS-X, Shine Wifi-X, Shine 4G-X, Shine Link-X usw. zu verbinden. Es gibt ein Monitoring-Modul zur Anlagenüberwachung. Außerdem kann die Software schnell mit einem USB-Stick aktualisiert werden.

Schritte um das Monitoring-Modul zu installieren:

1. Lösen Sie die wasserdichte Schutzhülle und entfernen Sie den wasserdichten Verschluss.

- 2. Stecken Sie, wie in Abbildung 6.8A dargestellt, den USB-zu-Wifi-Dongle in den USB A-Anschluss bis die LED leuchtet.
- Überprüfen Sie, wie in Abbildung 6.8B dargestellt, dass das  $\Delta$  nach vorne zeigt. 3. Schließen Sie das Monitoring-Modul an den USB\_A-Anschluss an und ziehen Sie die Schrauben fest.

Hinweis: Für Details bzgl. der Nutzung mit Mobiltelefonen beachten Sie bitte Kapitel 7.2.1.

Der Optionale USB\_B-Anschluss kann dank USB 2.0 über ein Druckerkabel mit einem Computer kommunizieren.

Hinweis: Entfernen Sie nach der der Benutzung das Monitoring-Modul und das Datenkabel und verschließen Sie die wasserdichte Abdeckung, um das Eindringen von Wasser in die Schnittstelle zu verhindern.

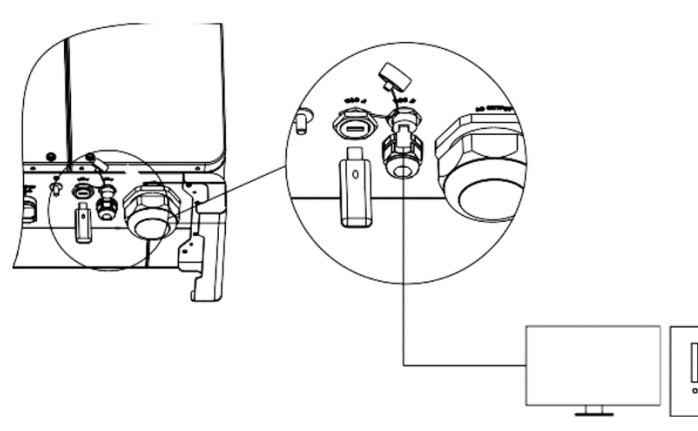

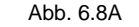

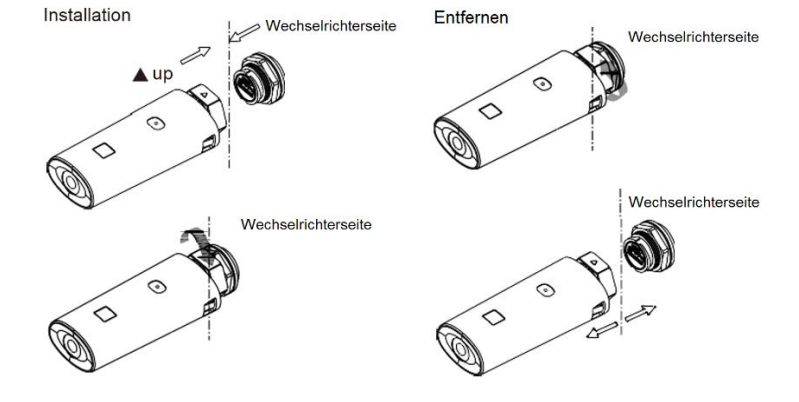

#### 6.3.3. GPRS / 4G Antenne

Die Wechselrichter der MAX Serie haben standardmäßig einen Antennenanschluss. Falls Sie GPRS-Anlagenüberwachung nutzen wollen, beachten Sie folgende Schritte:

- 1. Schließen Sie die Antenne an den Antennenanschluss an.
- 2. Überprüfen Sie, ob die Antenne fest verbunden ist.

Hinweis: Bedienung des GPRS siehe Kapitel 7.1.1.

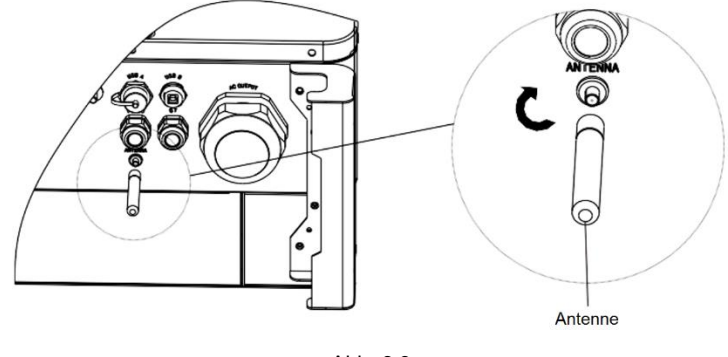

Abb. 6.9

#### 6.4. Anschluss der Erdung

Alle entlasteten Metall-Komponenten des Photovoltaiksystems und Gehäuse sollten geerdet werden. Einzelne Wechselrichter müssen an die Masseverbindung. Mehrere Wechselrichter müssen alle mit dem Erdungskabel des Wechselrichters und den Rahmen der Solarmodule gemeinsam geerdet werden, um eine gleichen Potentialausgleich zu gewährleisten.

Zur Erdung befolgen Sie folgenden Schritte:

Entfernen Sie die Erdungsschraube an der Wechselrichterunterseite und schließen Sie das Erdungskabel, wie in dem Schaubild dargestellt, an. Hinweise:

- Das Gerät sollte sich in sicherer Entfernung vom Blitzableiter befinden. 1.
- 2. Vermeiden Sie, dass der Erdungsanschluss zu lange an der Luft ist oder mit Regen in Kontakt kommt.
- 3. Wenn Sie die Erdungsschraube anziehen, sollte dies mit einem Drehmoment von 60kgf cm geschehen.

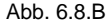

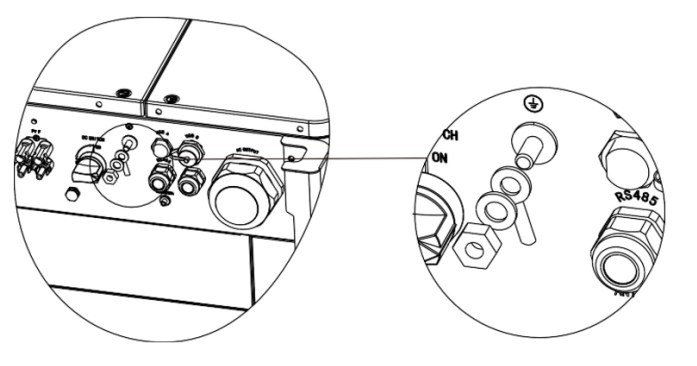

Abb. 6.10

Nach IEC 61643-32 ("Überspannungsschutzgeräte für Niederspannung – Überspannungsschutzgeräte für besondere Anwendungen einschließlich Gleichspannung") ist ein Blitzableiter für Photovoltaikanlagen zwingend vorgeschrieben.

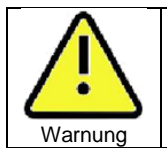

Die Blitzschutzmaßnahmen müssen in Übereinstimmung mit den IEC-Normen und nationalen Vorschriften durchgeführt werden. Andernfalls können Komponenten der Photovoltaikanlage, wie der Wechselrichter, und Verteilerkästen beschädigt werden.

In diesem Fall erlöschen alle Garantieansprüche gegen Growatt.

Blitzableiter

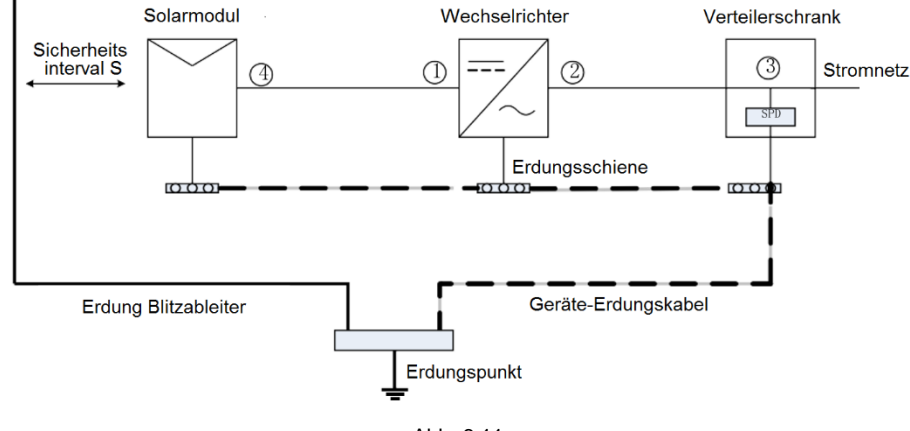

Abb. 6.11

- 1. Es wird im Allgemeinen empfohlen Blitzableiter zu installieren, um zu verhindern, dass Blitze in die Photovoltaikanlage einschlagen.
- Die Elemente des Blitzableiters sollten zu allen Komponenten der Photovoltaikanlage (inklusive Solarmodulen, Wechselrichtern, Kabeln, Verteilerkästen) einen Sicherheitsabstand S wahren.

Empfohlener Wert von S:

Für ein fünfstöckiges Haus (Höhe ca. 15 m) beträgt S 2,5 m. Der Sicherheitsabstand S kann in Relation zur Stockwerkhöhe angepasst werden.

A. Wenn der Sicherheitsabstand S eingehalten werden kann:

Die Positionen ① und ③ der Abbildung 0.11 sollten mit Blitzableitungskomponenten ausgestattet werden. Im Allgemeinen wird empfohlen, an Position ① Typ II zu verwenden und an Position ③ Typ I.

B. Wenn der Sicherheitsabstand S nicht eingehalten werden kann:
 In diesem Fall sollten zusätzlich zur Position (3) noch weitere Typ I
 Blitzableitungskomponenten an den Positionen (1)(2)(4) eingebaut werden.

- Der Blitzableiter und die Anlagenerdung können an denselben Erdungspunkt angeschlossen werden. Allerdings müssen sie mit zwei getrennten Kabeln dahin geführt werden. Das Kabel zur separaten Anlagenerdung sollte einen Kabeldurchschnitt von 6 mm<sup>2</sup>, falls der Sicherheitsabstand S eingehalten werden konnte.
- 4. Referenz zum oben beschriebenen System: GB/T 21714.3-2015

## 7. Inbetriebnahme

#### 7.1. Inbetriebnahme des Wechselrichters

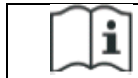

Wenn der Wechselrichter länger als einen Monat gelagert wurde, werden Uhrzeit und Datum falsch angezeigt. Dies muss korrigiert werden, bevor der Wechselrichter mit dem Stromnetz verbunden wird.

Die Wechselrichter verlassen das Werk mit der passenden Ländereinstellung. Zum Beispiel: Wechselrichter, die nach Australien verkauft werden, werden im Werk auf die Ländereinstellung Australien eingestellt.

Hinweis: Dieser Wechselrichter verlässt das Werk mit der Ländereinstellung für Australien.

#### 7.1.1. Einrichtung der Wechselrichteradresse

Nachdem der Wechselrichter ordnungsgemäß hochgefahren wurde, kann via RS485/USB die Adresse eingestellt werden, bzw. auf das WLAN zugegriffen werden. Wenn mehrere Wechselrichter parallel über RS485 verbunden sind, müssen verschiedene Kommunikationsadressen vergeben werden. Wenn nur ein einzelner Wechselrichter genutzt wird, kann die voreingestellte Adresse beibehalten werden.

Hinweis: Die voreingestellte Kommunikationsadresse ist 1. Diese kann auf alle Zahlen von 1 bis 254 geändert werden.

#### 7.1.1.1. Einrichtung der RS485-Adresse mit Shinebus

Die RS485-Adresse des Wechselrichters kann über Shinebus verändert werden. Dies wird von einer Fachkraft vorgenommen.

#### 7.1.1.2. Einrichtung der RS485-Adresse mit der ShinePhone App

Laden Sie, wie in Kapitel 8.2 beschrieben, die ShinePhone App auf Ihr Mobiltelefon herunter und verbinden Sie es mit dem lokalen WLAN des Wechselrichters, um auf die Website zur Anlagenüberwachung zuzugreifen. Dies sollte von einer Fachkraft vorgenommen werden.

- 1. Klicken Sie auf "Parameters"
- 2. Geben Sie das Passwort ein. Wenn Sie zum ersten Mal auf die Plattform zugreifen, müssen Sie vorher das Passwort ändern. Klicken Sie dafür auf "Reset Password" um die OSS Account-Nummer und ihr Wunschpasswort einzugeben. Ihr Installateur kann den OSS-Account von Growatt einrichten lassen. Klicken Sie auf "Sign in" um das Passwort einzugeben. Wenn die Einstellungen erfolgreich vorgenommen worden sind, kann mit der Benutzung begonnen werden.
- 3. Klicken Sie auf das oberste Symbol "COM Address"
- 4. Klicken Sie auf das "Read"-Symbol um die derzeitige Adresse des Wechselrichters zu sehen.
- 5. Ändern Sie die Kommunikationsadresse des Wechselrichters.
- 6. Überprüfen Sie mit der "Read"-Funktion, ob die Adresse erfolgreich geändert wurde.

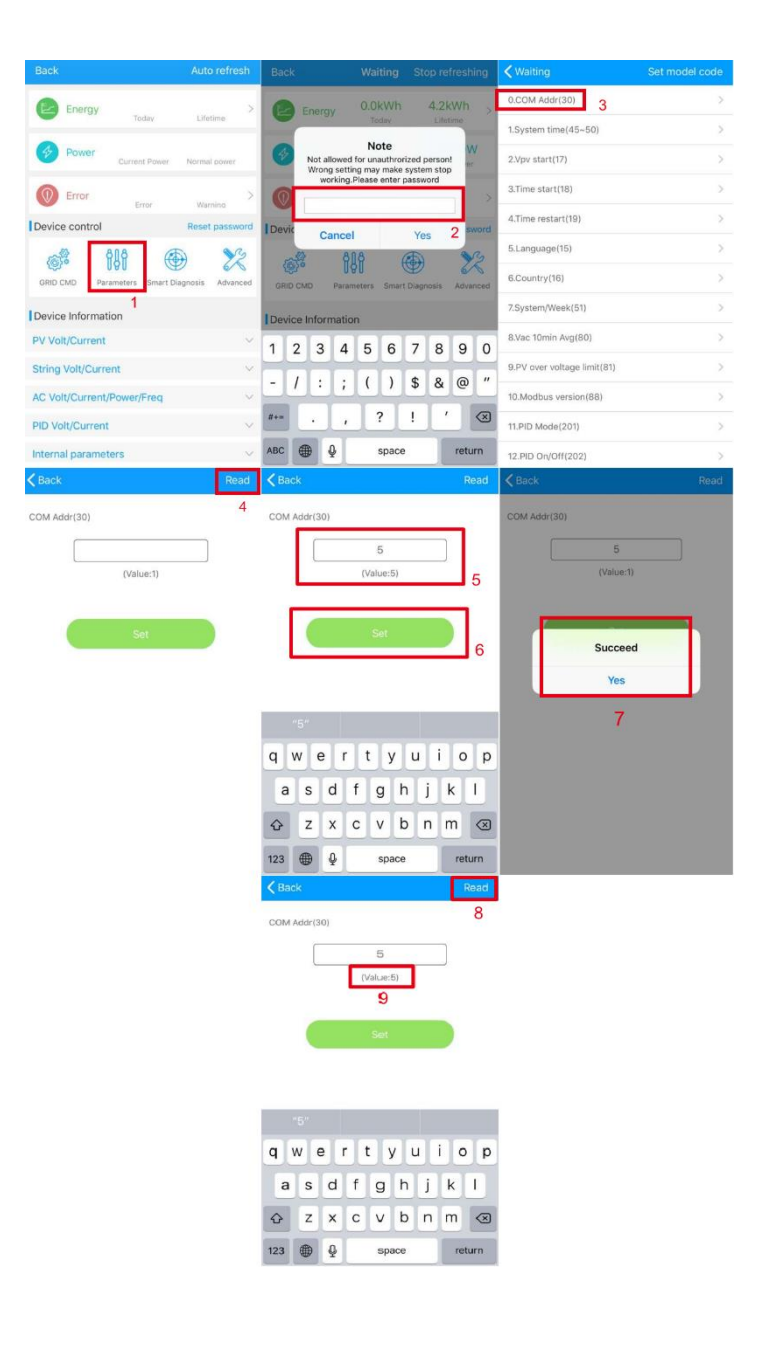

#### 7.1.2. Wechselrichterzeit und -Datum

Methode 1:

Loggen Sie sich mit der ShinePhone-App ein, wie in Kapitel 8.2.1 beschrieben und klicken Sie auf "System Time (45-50)" um Uhrzeit und Datum einzustellen.

| Back                      | Read | K Back                   |          |          | Read | < Back    |                           | Read |
|---------------------------|------|--------------------------|----------|----------|------|-----------|---------------------------|------|
| System time(45~50)        |      | System time(45~50)       |          |          |      | System ti | ime(45~50)                |      |
| 2018-05-28 20:09:44       |      | Click                    | to sel   | ect      |      |           | 2018-05-28 20:09:44       |      |
| (Value:2018-5-28 20:8:56) |      |                          |          |          |      |           | (Value:2018-5-28 20:8:56) |      |
|                           |      |                          | Set      |          |      |           |                           |      |
| Set                       |      | Cancel                   | QUEL     |          | Dana |           | Succeed                   |      |
|                           |      | Cancer                   |          |          | Done |           | Yes                       |      |
|                           |      | Thu May 24<br>Fri May 25 | 14 5     | 05       |      |           |                           |      |
|                           |      | Sat May 26               | 6        | 07       |      |           |                           |      |
|                           |      | Sun May 27               | 7        | 08       | AM   |           |                           |      |
|                           |      | Today                    | 8        | 09       | PM   |           |                           |      |
|                           |      | Tue May 29               | 9        | 10       |      |           |                           |      |
|                           |      | Wed May 30               | 10       | 11       |      |           |                           |      |
|                           |      | Thu May 31<br>Fri Jun 1  | 11<br>12 | 12<br>13 |      |           |                           |      |
|                           |      | A                        | b.       | 7.2      |      |           |                           |      |

#### Methode 2:

Verbinden Sie die GPRS-Antenne mit dem Wechselrichter, wie in Kapitel 6.3.3 beschrieben. Nachdem der Wechselrichter angeschaltet ist, verbinden Sie ihn mit dem Server, wie in Kapitel 8.1.2 beschrieben. Die Uhrzeit des Wechselrichters wird dann automatisch eingestellt.

#### 7.2. Modi

#### 7.2.1 Warte-Modus

Wenn die DC-Spannung mehr als 200Vdc beträgt, geht der Wechselrichter an und in den Warte-Modus. In diesem Modus überprüft der Wechselrichter die System-Parameter. Wenn sich das System normal verhält und die PV-Spannung mehr als 250Vdc beträgt, versucht der Wechselrichter sich mit dem Netz zu verbinden.

#### 7.2.2 Arbeits-Modus

Nach Abschluss des Warte-Modus' beginnt der Wechselrichter regulär zu arbeiten. Die "Power"-Leuchte oder die Fehlercode-Leuchte zeigen an, dass Strom an das Netz geliefert wird. Wenn die DC-Spannung von den Modulen 250Vdc überschreitet, wandelt der Wechselrichter diese in AC-Spannung um und liefert diese an das Netz. Falls die Spannung weniger als 250Vdc beträgt, geht der Wechselrichter in den Warte-Modus und versucht, sich mit dem Netz zu verbinden. In diesem Modus verbraucht der Wechselrichter sehr wenig Strom, gerade ausreichend um den Systemstatus zu überprüfen.

Hinweis: Wenn die PV-Module genug Spannung erzeugen (mehr als 200Vdc) startet der Wechselrichter automatisch.

#### 7.2.3 Fehler-Modus

Das "Intelligent Control"-System des Wechselrichters überwacht das System kontinuierlich und passt den Systemstatus an. Wenn eine Fehlfunktion festgestellt wird, wird auf dem LED-Display eine Fehlermeldung angezeigt.

Hinweis: Um die Fehlermeldungen zu überprüfen und die Fehler zu beheben, beachten Sie bitte Kapitel 8.2.

#### 7.2.4 Abschalt-Modus

Im Falle von wenig oder gar keinem Sonnenlicht hört der Wechselrichter automatisch auf zu arbeiten. In diesem Modus verbraucht der Wechselrichter keinen Strom, weder vom Netz noch von den PV-Modulen. Das LED-Display des Wechselrichters ist dann ausgeschaltet.

#### 7.3. LED Display

Der Betriebsmodus des Wechselrichters kann direkt visuell am LED-Display abgelesen werden.

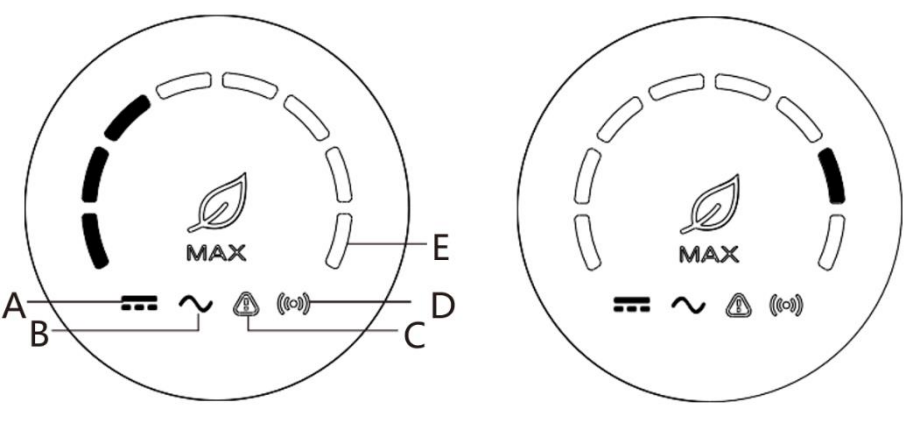

Abb. 7.3

Abb.7.4

|                 | Beschreibung des LED-Status   |                                      |                       |  |  |  |
|-----------------|-------------------------------|--------------------------------------|-----------------------|--|--|--|
| LED<br>Position | LED Status                    | Wechselrichter Status                | LED Status            |  |  |  |
| A               | PV-Spannungs-<br>Anzeigelicht | PV-Spannung erreicht<br>Netzspannung | Grünes Licht leuchtet |  |  |  |

|   |                                       | PV-Spannung geringer<br>als Netzspannung                                         | Licht ist aus                                                                                                    |
|---|---------------------------------------|----------------------------------------------------------------------------------|----------------------------------------------------------------------------------------------------|
| В | AC-Spannungs-<br>Anzeigelicht         | Wechselrichter ist im<br>Netzstatus                                              | Grünes Licht leuchtet                                                                                                    |
|   | •                                     | Keine AC-Spannung                                                                | Licht leuchtet                                                                                                    |
|   |                                       | Mit der AC-Spannung ist<br>der Wechselrichter im                                 | Grünes Licht blinkt langsam, das Alarm-/                                                                                                    |
|   |                                       | Netz-Countdown-Status                                                            | Fehleranzeigelicht leuchtet                                                                                                    |
|   |                                       | Mit der AC-Spannung ist                                                          | Grünes Licht blinkt langsam,                                                                                                    |
|   |                                       |                                                                                  | Uas Alaim-/                                                                                                    |
| - | A 1 (                                 |                                                                                  |                                                                                                    |
| C | Fehleranzeigelicht                    | normal                                                                           | Grunes Licht leuchtet                                                                                                    |
|   |                                       | Wechselrichter ist im<br>Alarm-Status                                            | Licht leuchtet                                                                                                    |
|   |                                       | Wechselrichter ist im<br>Fehlerstatus                                            | Grünes Licht blinkt                                                                                                    |
| D | Kommunikations-<br>anzeige-Licht      | Verbindung zur externen<br>Kommunikation (RS485,<br>GPRS etc.)                   | Grünes Licht leuchtet                                                                                                    |
|   |                                       | Keine externe<br>Kommunikation                                                   | Licht ist aus                                                                                                    |
|   |                                       | Update wird installiert<br>oder via USB auf den<br>Wechselrichter<br>zugegriffen | Grünes Licht blinkt                                                                                                    |
| E | Strom /<br>Fehlercode<br>Anzeigelicht | Wechselrichter ist im<br>Netz-Status                                             | Die 8 LEDs symbolisieren die<br>Wechselrichterleistung: 8<br>grüne Lichter bedeutet 100%.<br>Wie in Abb. 7.3 beschrieben,<br>werden 37,5% der Leistung<br>angezeigt usw.                                                                                                    |
|   |                                       | Wechselrichter ist im<br>Fehlerstatus                                            | Die 5 LEDs von rechts nach<br>links stehen für die Zahlen 1,<br>2, 4, 8 und 16. Durch sie wird<br>der Fehlercode des<br>Wechselrichters angegeben.<br>Wie in Abb. 7.4 dargestellt,<br>wird eine 2 angezeigt. Hierzu<br>muss generell 99 addiert<br>werden. 2 + 99 = 101, das<br>bedeutet, es wird Fehlercode<br>101 angezeigt. |

## 8. Anlagenüberwachung

## 8.1. Fernüberwachung der Daten

Die Fernüberwachung der Wechselrichter der MAX-Serie kann via App (ShinePhone) und Webserver vorgenommen werden. RS485, GPRS, 4G, PLC (reserved) können für beide Arten der Überwachung genutzt werden.

- 8.1.1. Fernüberwachung mit der Handy App (ShinePhone)
- 1) Scannen Sie den untenstehenden QR-Code oder laden Sie vom App-Store die App "ShinePhone" herunter und installieren Sie die Software.

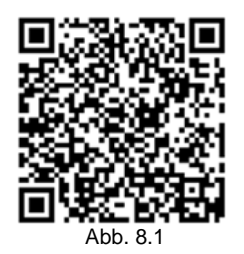

Hinweis: 1) Überprüfen Sie, ob es sich um die neueste Softwareversion handelt.

2) Detaillierte Informationen finden Sie unter http://server.growatt.com

#### 2) Die App kann folgendermaßen registriert werden:

Starten Sie ShinePhone, gehen Sie zur Login-Seite und wählen Sie "register". Es ist notwendig sich zu registrieren und alle Felder, die mit eine \* gekennzeichnet sind auszufüllen. Danach können Sie sich in die Hauptschnittstelle einwählen. Die Anmeldeseite und die Hauptschnittstelle sind unten dargestellt:

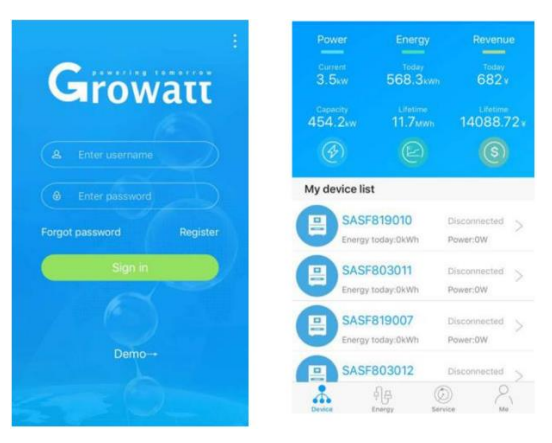

Abb. 8.2 Abb. 8.3

Anzeige des Endgerätes:

- In der Mitte der Startseite steht der Name der aktuellen Anlage. Über den "V"-Knopf kann zu anderen Anlagen dieses Accounts gewechselt werden.
- Der Benutzer kann der Datalogger hinzufügen und diesen überprüfen. Neue Anlagen können über den "+"-Knopf in der rechten oberen Ecke hinzugefügt werden.
- 4) Die "My Device List" zeigt die Endgeräte an. Wenn das Gerät angeklickt wird, werden detailliertere Informationen zum Gerät angezeigt. Nach links wischen um das Gerät zu bearbeiten. Es können Namen und Symbol geändert werden, sowie das Gerät gelöscht werden.

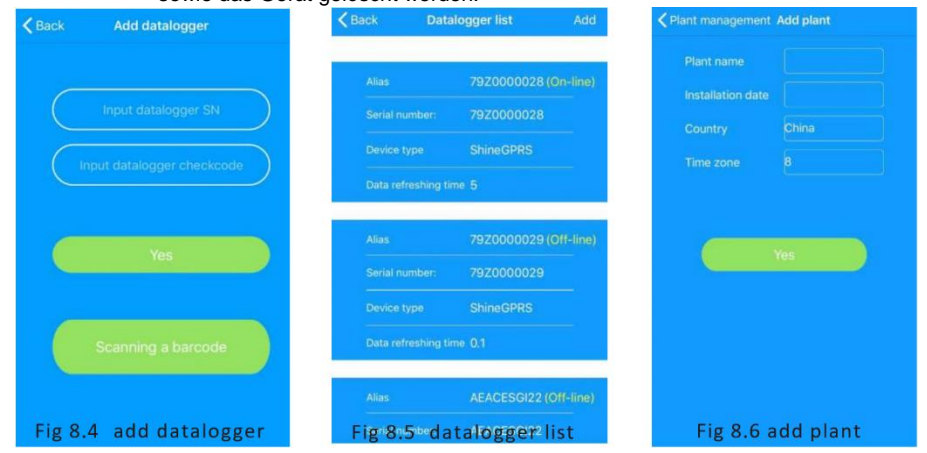

#### Datenlogger:

 Der Benutzer kann mehrere Datenlogger unter der aktuellen Anlage hinzufügen. Schritte: Klicken Sie "+" in der rechten oberen Ecke und wählen Sie "Add Collector (WiFi/GPRS, etc.)", wie in Abb. 8.7 dargestellt.

Hinweis: Alternativ können Sie manuell die Seriennummer des Datenloggers eingeben oder den Barcode auf dem Namensschild scannen.

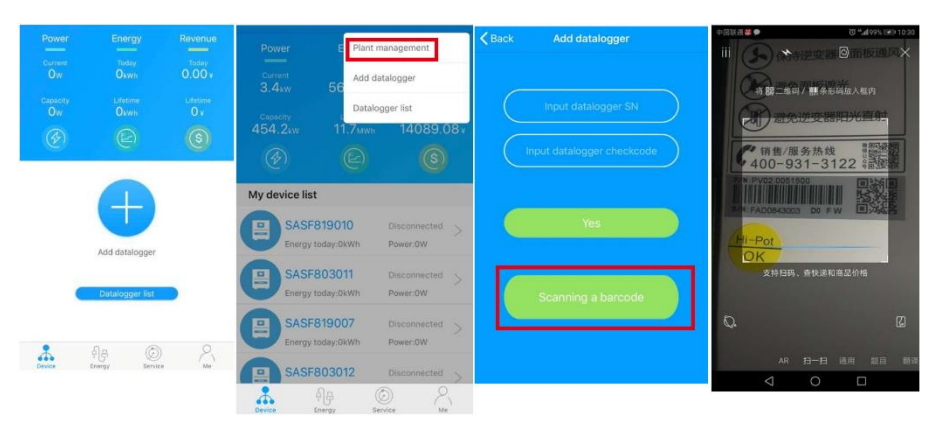

Abb. 8.7

- 2) Der Nutzer kann den Datenlogger auf der "Datalogger list page" hinzufügen, bearbeite, löschen oder konfigurieren.
- Mehr Photovoltaikanlagen können über die Funktion "Add Plants" hinzugefügt werden.

Funktionen der Benutzeroberfläche auf dem Handy:

- Der Nutzer kann auf das einzelne Gerät klicken, um mehr Informationen zu erhalten. Es werden aktuelle Leistung und Tagesertrag angezeigt, außerdem Kontrollparameter, Daten und Vorkommnisse.
- Bedienung: Der Wechselrichter muss an/aus gestellt werden, stellen Sie Wirkleistung ein, dann Blindleistung, PF, Wechselrichterzeit, Netzspannung, Netzspannung niedrig. Das Bedienungspasswort ist: "Inverter" + Datum, also zum Beispiel: inverter20170722.
- 3) Parameter: Es können Seriennummer, Nennleistung, Firmware-Version, PV-Spannung, Strom, Leistung usw. eingesehen werden.
- 4) Daten-Seite: der Nutzer kann die PV-Leistung einsehen, sowie die Spannung, Strom, R-Phasen-Leistung, S-Phasen-Leistung, T-Phasen-Leistung. Von unten nach oben über den Bildschirm wischen zeigt die Ausgangsleistung pro Tag, Monat und Jahr an.
- 5) Falls es Fehlermeldungen gibt, können diese ebenfalls hier eingesehen werden.

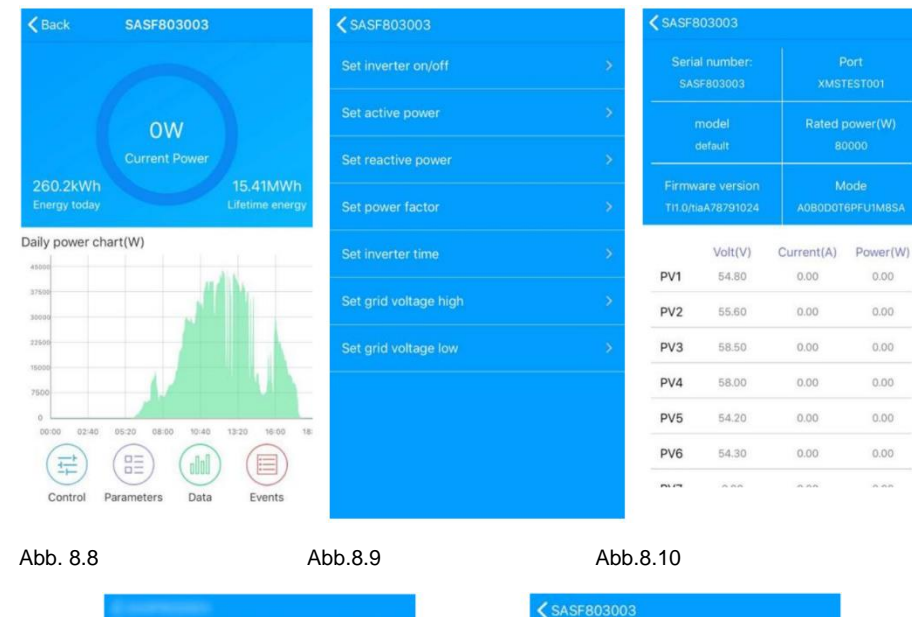

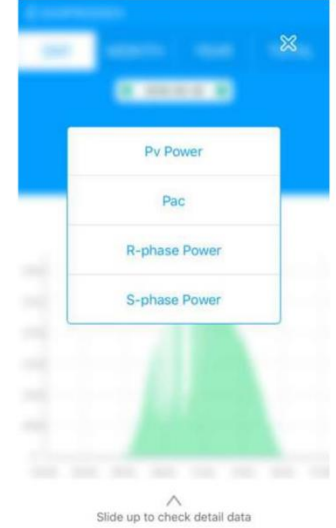

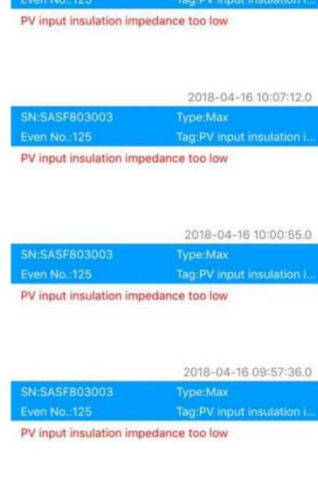

#### 8.1.2. GPRS/4G

8.1.2.1. Zugang registrieren

#### 1) Zugang registrieren

Öffnen Sie den Browser und geben Sie "server.growatt.com" ein, wählen Sie "New User" auf der Login-Page und geben Sie die notwendigen Informationen ein. Dann gehen Sie zurück zur Startseite und geben den neu erstellten Nutzername und das Passwort an und klicken auf "Sign In".

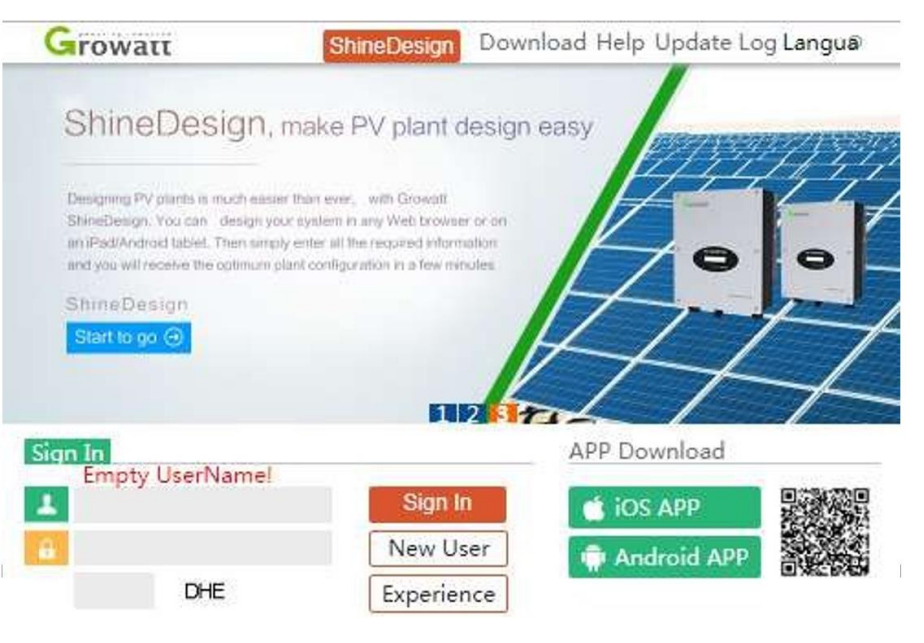

Abb. 8.13

Abb. 8.11

Abb. 8.12

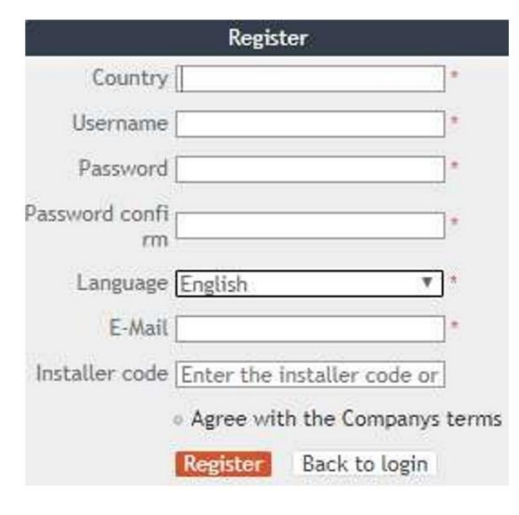

Abb. 8.14

#### 2) Datenlogger hinzufügen

Wählen Sie auf der Geräteseite den "Device Manager" und wählen Sie dann "add datalogger". Geben Sie dann die Seriennummer ein und den Validierungscode und speichern Sie. Wenn das Gerät angeschaltet ist, wird der Datenlogger nun nach fünf Minuten angezeigt, auch online (Um Geräte vom Datalogger überwachen zu lassen, muss dieser auch hier installiert werden).

| 100    | vall                                                                                                    |              | V             | veicome :  | INAXLEST (NOIT  | lai userj |
|--------|----------------------------------------------------------------------------------------------------|--------------|---------------|------------|-----------------|-----------|
| M      |                                                                                                    | Dashboa Plai | nt User Cen   | Setting    | Downloa [       | nglish    |
| Pla    | ant data 🛛 de                                                                                                    | vice list ev | ent list Pla  | int Detail | d               |           |
| dat    | alog inverte                                                                                                    | storage      | hybrid invert | er Pcs     | MAX Hps         |           |
| 10.000 | and the second second second second second second second second second second second second second second second |              |               |            | 4               | more      |
| No.    | SN                                                                                                    | alias        | device type   | user name  | e connect statu | IS        |
| 1      | 79Z0000024                                                                                                    | 79Z0000024   | ShineGPRS     | MAXtest    | connection      | /192      |
| 2      | 79Z0000015                                                                                                    | 79Z0000015   | ShineGPRS     | MAXtest    | connection      | /192      |
| 3      | WLC082102D                                                                                                    | WLC082102D   | ShineGPRS     | MAXtest    | connection      | /192      |
| 4      | 79Z0000020                                                                                                    | 79Z0000020   | ShineGPRS     | MAXtest    | connection      | /192.16   |
| 5      | 79Z0000008                                                                                                    | 79Z000008    | ShineGPRS     | MAXtest    | connection      | /192.16   |
| 6      | 79Z0000033                                                                                                    | 79Z0000033   | ShineGPRS     | MAXtest    | connection      | /19       |
| 7      | 79Z0000023                                                                                                    | 79Z0000023   | ShineGPRS     | MAXtest    | connection      | /192      |
| 8      | 79Z0000014                                                                                                    | 79Z0000014   | ShineGPRS     | MAXtest    | connection      | /192      |
| 9      | WLC0821017                                                                                                    | WLC0821017   | ShineGPRS     | MAXtest    | lost            | /192      |
| 10     | 79Z0000021                                                                                                    | 79Z0000021   | ShineGPRS     | MAXtest    | lost            | /192      |
| 4      |                                                                                                    |              |               |            |                 | *         |

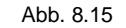

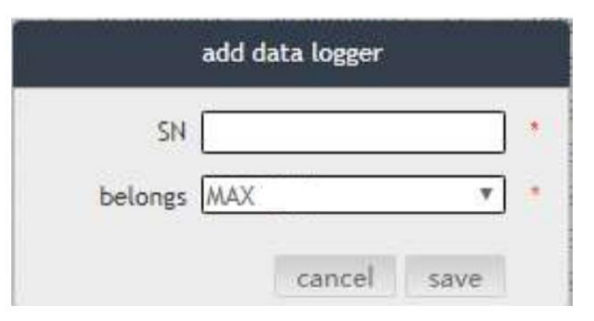

Abb. 8.16

| MAX     | 10       | <ul> <li>Dashboa</li> </ul> | ard Plant | User Cente    | r Setting     | Download            | English 🔍   |
|---------|----------|-----------------------------|-----------|---------------|---------------|---------------------|-------------|
| Plant   | data     | device list                 | ever      | nt list P     | lant Detail   |                     |             |
| datalog | inverter | storage                     | hybrid in | verter Pcs    | MAX           | ps                  | more        |
| No.     | SN       | alias                       | datalog   | location conr | ect status la | st login/update tim | e operating |
|         |          |                             |           |               |               |                     |             |

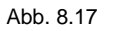

|     | MAX         | •   | Dashboa     | rd Plant   | User     | Center | Setting   | Download          | Englis  | h 🔍     |
|-----|-------------|-----|-------------|------------|----------|--------|-----------|-------------------|---------|---------|
| F   | Plant data  |     | device list | eve        | nt list  | Pla    | nt Detail |                   |         |         |
| dat | talog inver | ter | storage     | hybrid in  | verter   | Pcs    | MAX       | Hps               | mo      | re      |
| No. | SN          |     | alias       | datalog    | location | conne  | t status  | last login/update | time op | erating |
|     | SASE803004  | SVS | E803004     | 7970000024 | 1        | no     | rma       | 2018-05-28 17:0   | 4:31    | XO      |

Abb. 8.18

- 3) Datenlesen
- a) Es wird eine grundsätzliche Übersicht über die Produktion dargestellt: es können die Tagesproduktion und Gesamtproduktion abgelesen werden, sowie der Tagesumsatz und Gesamtumsatz.

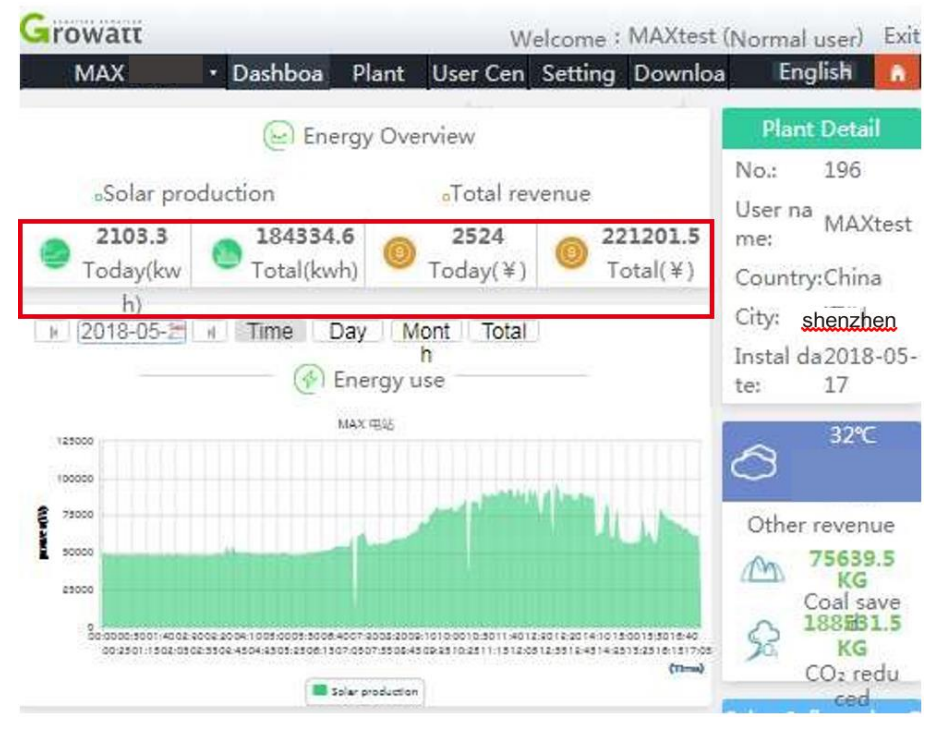

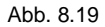

b) Die Datenseite der Anlage ("Plant Data") kann die Anlagenleistung und die Spannungskurve für den Tag, den Monat oder das Jahr anzeigen.

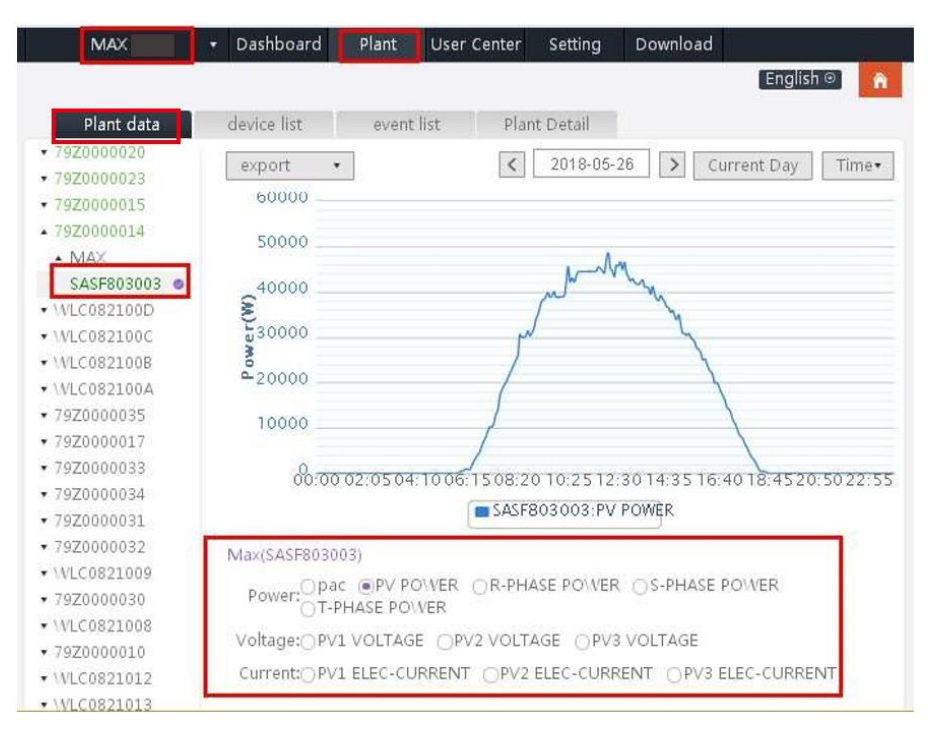

#### 4) Installation des Equipments

Die Geräteeinstellungsseite wählt automatisch MAX aus. In der Liste wird die Seriennummer des Gerätes angezeigt.

Hinweis: Die folgenden Einstellungen sollten von Fachpersonal vorgenommen werden.

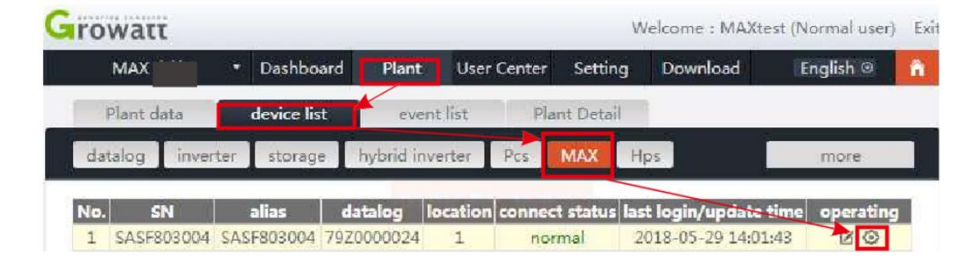

#### Abb. 8.21

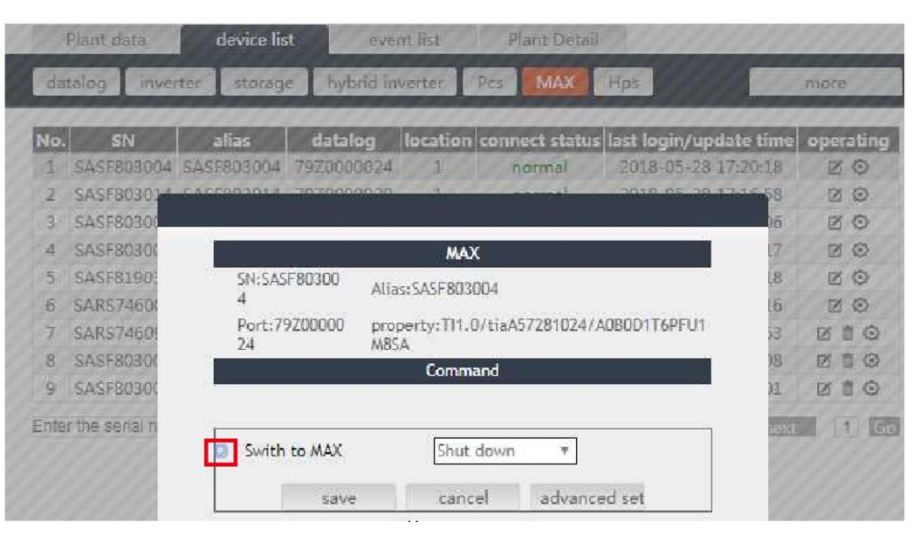

#### Abb. 8.22

5) Überprüfen Sie die detaillierten Datenangaben

Doppelklicken Sie auf die Seriennummer in der Geräteliste. Die detaillierten Daten werden dann angezeigt und können nach Datum sortiert oder exportiert werden.

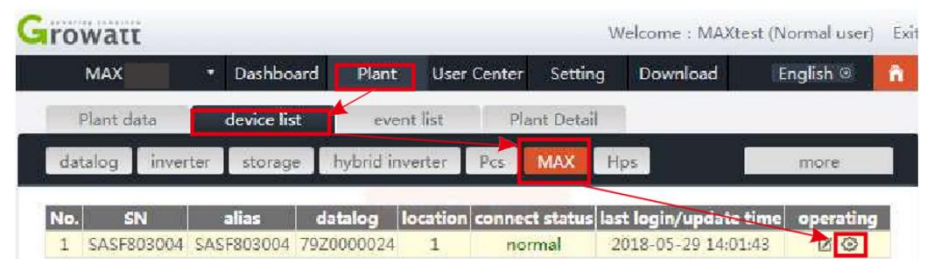

Abb. 8.23

| Histor | y Data        |                     | start d | late 2018-05-2 | end date 2018-05 | -2 searc | h expo |
|--------|---------------|---------------------|---------|----------------|------------------|----------|--------|
| No.    | Serial number | Time                | Status  | EacToday(kW    | h) EacTotal(kWh) | Vpv1(V)  | Vpv2(  |
| 1      | SASF803004    | 2018-05-28 17:22:30 | Normal  | 235.6          | 1341.0           | 542.6    | 609.0  |
| 2      | SASF803004    | 2018-05-28 17:22:23 | Normal  | 235.6          | 1341.0           | 543.4    | 611.9  |
| 3      | SASF803004    | 2018-05-28 17:22:16 | Normal  | 235.6          | 1341.0           | 552.7    | 612.8  |
| 4      | SASF803004    | 2018-05-28 17:22:10 | Normal  | 235.6          | 1341.0           | 549.4    | 617.2  |
| 5      | SASF803004    | 2018-05-28 17:22:05 | Normal  | 235.6          | 1341.0           | 541.8    | 619.9  |
| б      | SASF803004    | 2018-05-28 17:21:59 | Normal  | 235.6          | 1341.0           | 543.6    | 619.2  |
| 7      | SASF803004    | 2018-05-28 17:21:53 | Normal  | 235.6          | 1341.0           | 542.5    | 622.5  |
| 8      | SASF803004    | 2018-05-28 17:21:48 | Normal  | 235.6          | 1341.0           | 537.0    | 615.8  |
| 9      | SASF803004    | 2018-05-28 17:21:40 | Normal  | 235.6          | 1341.0           | 537.1    | 619.2  |
| 10     | SASF803004    | 2018-05-28 17:21:35 | Normal  | 235.6          | 1341.0           | 540.3    | 624.9  |
| 11     | SASF803004    | 2018-05-28 17:21:29 | Normal  | 235.5          | 1340,9           | 549.9    | 618.2  |
| 12     | SASF803004    | 2018-05-28 17:21:26 | Normal  | 235.5          | 1340.9           | 544.2    | 608.8  |
| 13     | SASF803004    | 2018-05-28 17:21:17 | Normal  | 235.5          | 1340.9           | 543.9    | 618.6  |
| 14     | SASF803004    | 2018-05-28 17:21:09 | Normal  | 235.5          | 1340.9           | 543.3    | 614.4  |
| 15     | SASF803004    | 2018-05-28 17:21:05 | Normal  | 235.5          | 1340.9           | 545.9    | 616.5  |
| 16     | SASF803004    | 2018-05-28 17:21:00 | Normal  | 235.5          | 1340.9           | 544.9    | 617.6  |
| 17     | SASF803004    | 2018-05-28 17:20:55 | Normal  | 235.5          | 1340.9           | 549.1    | 619.0  |

#### 8.1.2.2. ShineMaster Überwachung

Dies ist eine kostengünstige und kompakte Überwachung die spezielle für Photovoltaikanlagen entwickelt wurde, inklusive einem Hochgeschwindigkeits-CPU und einem stabilen Linux-System das intelligent die Charakteristika des PV-Systems aufzeichnet.

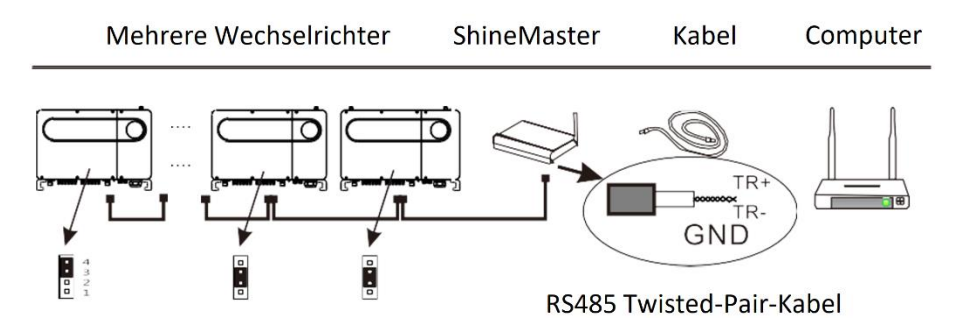

Eigenschaften:

- 1. Ein vielseitiger Hochleistungs-Datenlogger der den Nutzer jederzeit über den Systemstatus informiert.
- 2. Parameter können flexibel eingestellt werden, Informationsmanagement des Systems, Fehlervorhersage und –Aufzeichnung und umfangreichem Speicher.

3. Daten können gesammelt und in real time an Growatt übermittelt werden. Hinweis: Das Smart Meter und die Umweltüberwachung müssen von dem von Growatt ausgewählten Hersteller sein, andernfalls ist eine Anlagenüberwachung nicht möglich. Falls mehrere Wechselrichter über RS485-Kabel verbunden sind, beachten Sie bitte die Hinweise zur Erdung in Kapitel 6.3.1.

Die Rahmenbedingungen der Systemüberwachung sind untenstehend dargestellt. Es kann die passende Überwachungsmöglichkeit nach der spezifischen Situation ausgewählt werden.

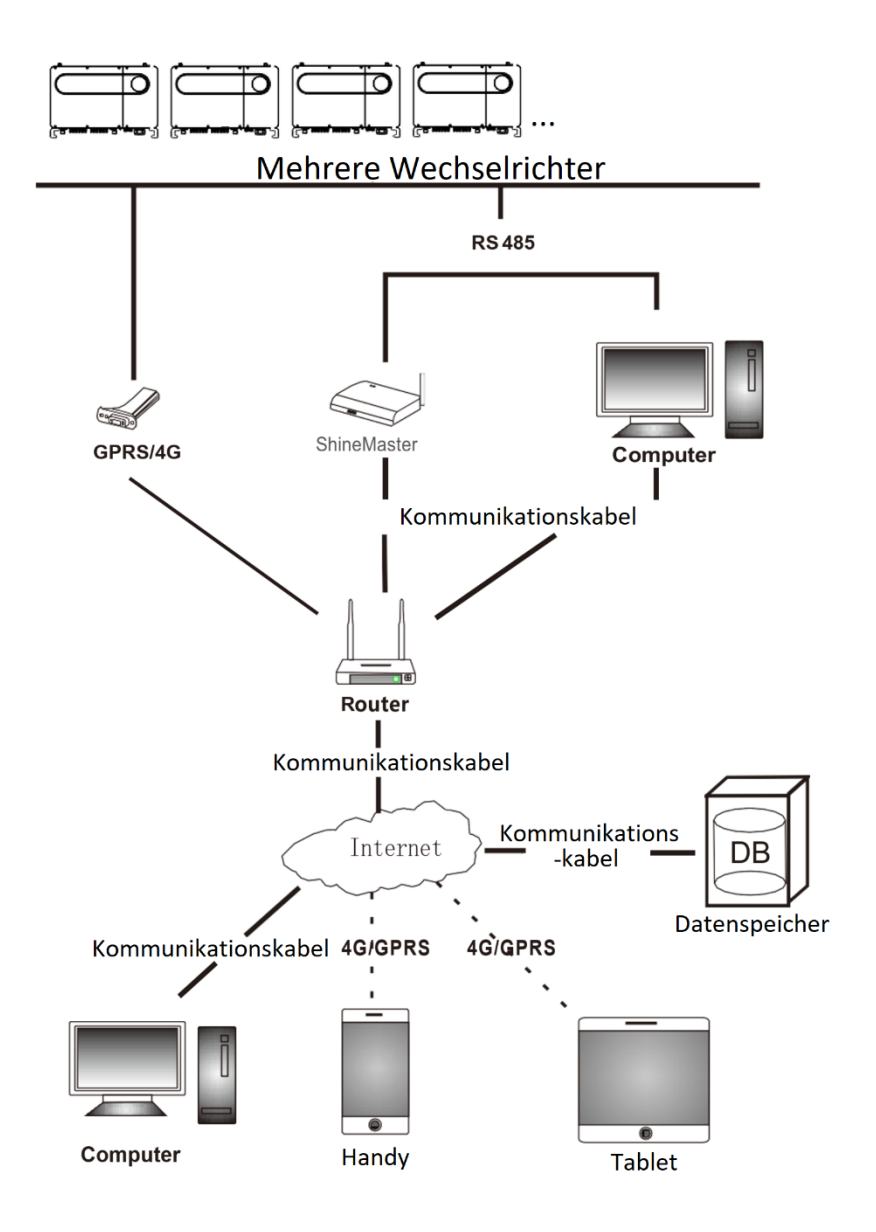

- 1) Abfrage der IP-Adresse des ShineMasters
  - a) Der Computer und der ShineMaster sind über LAN-Kabel-Verbindungen mit dem Router verbunden, so dass sich diese im selben Netzwerk befinden.
  - b) Öffnen Sie die Arbeitsoberfläche des Routers und überprüfen Sie die Liste der Internet Hosts ("Internet Host List"). Dort finden Sie den ShineMaster, dessen Name die Seriennummer ist, und können seine IP-Adresse abfragen. Diese IP-Adresse ist dem ShineMaster vom Router zugewiesen worden. Falls Sie diese Aktion nicht durchführen können, kontaktieren Sie Ihren Netzwerk-Administrator.
  - c) Geben Sie die ShineMaster IP-Adresse in Ihren Webbrowser ein um auf die Einstellungsseite Ihres ShineMasters zu gelangen.
- 2) Zugriff auf die Einstellungsseite des ShineMasters Bevor Sie auf den ShineMaster zugreifen, stellen Sie sicher, dass das Kommunikationskabel zwischen den Geräten sicher verbunden ist. Danach geben Sie die ShineMaster IP-Adresse in Ihren Webbrowser ein um auf die Einstellungsseite des ShineMasters zuzugreifen. Dies geht so lange, wie sich der Computer und der ShineMaster im selben Netzwerk befinden.
  - a) Wenn Sie die Einstellungsseite erfolgreich aufgerufen haben, können Sie sofort auf die Login-Schnittstelle zugreifen, wie in Abbildung 8.25 dargestellt.

| Growatt                                                                                            | Growatt ShineMaster Setting Center |   |
|----------------------------------------------------------------------------------------------------|------------------------------------|---|
| Datalogger State     Datalogger Setting     Network Setting     System Management     Device State | UserName<br>Password<br>Login      | 4 |
|                                                                                                    |                                    |   |

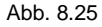

 b) Geben Sie den Benutzernamen und das Passwort ein. Der voreingestellte Benutzername ist "admin", das Passwort ist "admin". Klicken Sie nach der Eingabe auf Login, dann wird die Growatt ShineMaster System-Seite angezeigt.

3) ShineMaster Datacollector Statusabfrage

Klicken Sie auf den Status des ShineMaster Datacollectors damit der Systemstatus angezeigt wird ("system state information"), Seriennummer, Server-Adresse, Anzahl der verbundenen Geräte und so weiter.

| Growatt            | Growat                 | t ShineMaster Setting Center | English |
|--------------------|------------------------|------------------------------|---------|
| Datalogger State   | Datalogger Informati   | on                           |         |
| Datalogger Setting | State Info.            | Online                       |         |
| Datalogger Setting | SN                     | AEACESGI21                   |         |
| Network Setting    | Server IP              | server-cn.growatt.com        |         |
| Sustan Management  | Server PORT            | 5279                         |         |
| System management  | Datalogger Location IP | 192.168.0.6                  |         |
| Device State       | Timo                   | 5                            |         |
|                    | Datalogger MAC         | 00 47 15 6C 93 AB            |         |
|                    | Hardware Version       | V1.0                         |         |
| Logout             | Firmware Version       | 1001                         |         |
|                    | Datalogger Type        | ShineMaster                  |         |
|                    | Device Number          | 1                            |         |
|                    | Offline Data Number    | 0                            |         |
|                    | Location Time          | 2018-05-29 15 01:35          |         |
|                    | Anti-reflux Enable     | DISABLE                      |         |
|                    | Anti-reflux Power(W)   | 0                            |         |

- Geräte auf dem ShineMaster Datacollector hinzufügen oder löschen. Bevor die Geräte der PV-Anlage überwacht werden können, muss auf die Geräteeinstellungen im Datacollector zugegriffen werden um Geräte hinzuzufügen.
  - A) Gerät hinzufügen
    - a. Wählen Sie den Überwachungsmodus für Photovoltaikanlagen aus in der ersten Drop-down-Liste um Geräte hinzuzufügen oder zu löschen.

| Growatt            | Growatt Shir                         | eMaster Sett                 | ing Center                | English |
|--------------------|--------------------------------------|------------------------------|---------------------------|---------|
| Datalogger State   | Datalogger Setting                   |                              |                           |         |
| Datalogger Setting | Net Mode                             | LAN 💌                        |                           |         |
|                    | Anti-Reflux                          | CON COFF                     |                           |         |
| Network Setting    | Select Anti-Reflux flow meter        | 0                            | (Input Meter Addr or SN)  |         |
| System Management  | Reflux Power(W)                      | 0                            | (XX to Grid, -XX to User) |         |
| Device State       | AntiRefluxChannel                    | NULL -                       |                           |         |
|                    | Datalogger Time(vyyy-MM-OD HH-MM-SS) | 2018-05-29 17:42:40          | Get Local Time            |         |
|                    | Reboot Able                          | CYes CNo                     |                           |         |
| Logout             | Add or remove devices                | RS485_1 - NULL               | Add C Del                 |         |
|                    | Set BaudRate                         |                              | RS485_2                   |         |
|                    | Sav                                  | sDM120<br>SDM630<br>BatteryB | ox                        |         |

Abb. 8.27

b. Wählen Sie in der zweiten Drop-down-Liste aus, um was für einen Typ PV-Anlage es sich handelt.

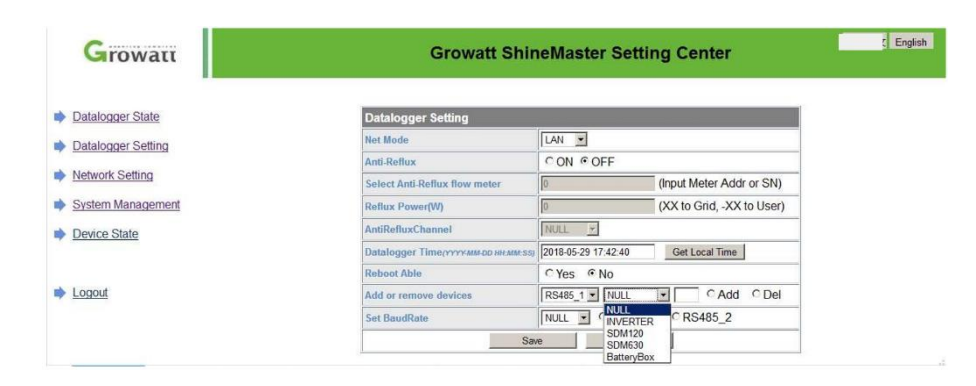

#### Abb. 8.28

c. Geben Sie in die dritte Drop-down-Liste die Adresse der PV-Anlage ein.

| Growatt            | Growatt Shin                           | eMaster Setting Center             | English |
|--------------------|----------------------------------------|------------------------------------|---------|
| Datalogger State   | Datalogger Setting                     |                                    |         |
| Datalogger Setting | Net Mode                               | LAN                                |         |
|                    | Anti-Reflux                            | OON OFF                            |         |
| Network Setting    | Select Anti-Reflux flow meter          | (Input Meter Addr or SN)           |         |
| System Management  | Reflux Power(W)                        | 0 (XX to Grid, -XX to User)        |         |
| Device State       | AntiRefluxChannel                      | NULL                               |         |
|                    | Datalogger Time(יייייאאא-בס אא אאי ss) | 2018-05-29 17:42:40 Get Local Time |         |
|                    | Reboot Able                            | C Yes @ No                         |         |
| Logout             | Add or remove devices                  | RS485_1 INVERTER 1 CAdd C Del      |         |
|                    | Set BaudRate                           | NULL CRS485_1 CRS485_2             |         |
|                    | Sav                                    | e Cancel                           |         |
|                    | 2                                      |                                    |         |

Abb. 8.29

- d. Wählen Sie hinzufügen ("add") und dann speichern ("save").
- e. Wechseln Sie zur Gerätestatus-Seite um zu überprüfen, ob das Gerät erfolgreich hinzugefügt wurde.

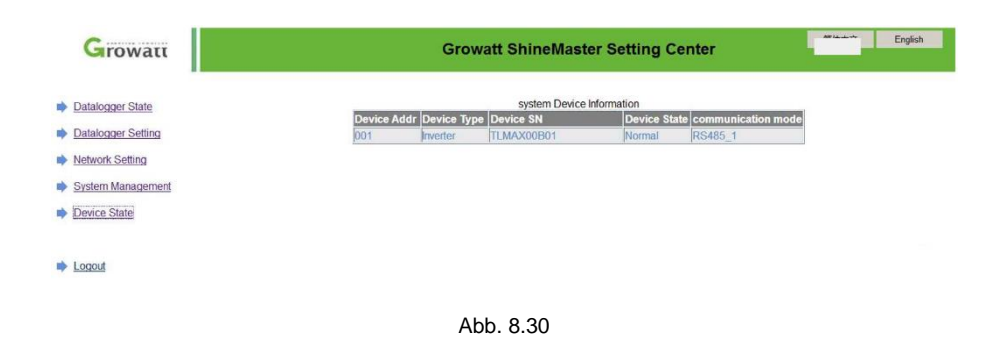

- B) Gerät löschen
  - a. Wählen Sie die erste Drop-down-Liste "add or remove devices" damit Ihnen die Überwachungsmodi der PV-Geräte angezeigt werden.
  - b. Wählen Sie in der zweiten Drop-down-Liste das PV-Gerät aus, das überwacht wird.
  - c. Geben Sie in der dritten Drop-down-Liste die Geräteadresse an.
  - d. Wählen Sie im Folgefeld "del" aus und speichern Sie, um den Vorgang abzuschließen.
  - e. Wechseln Sie zur Gerätestatus-Seite um zu überprüfen, ob das Gerät erfolgreich gelöscht wurde.
- 5) Der ShineMaster Upload zum ShineServer
  - A) Registrieren, Login
    - Geben Sie die Server-Domian im Browserfenster Ihres Computers ein um auf die Login-Seite des ShineServers zu gelangen. Falls Sie sich zum ersten Mal einloggen, registrieren Sie bitte einen Benutzernamen. Gehen Sie zur Domain-Name-Accesss-Seite wie in Abb. 8.32 dargestellt.

Chinesischer Server: http://server-cn.growatt.com

Internationaler Server: http://server.growatt.com

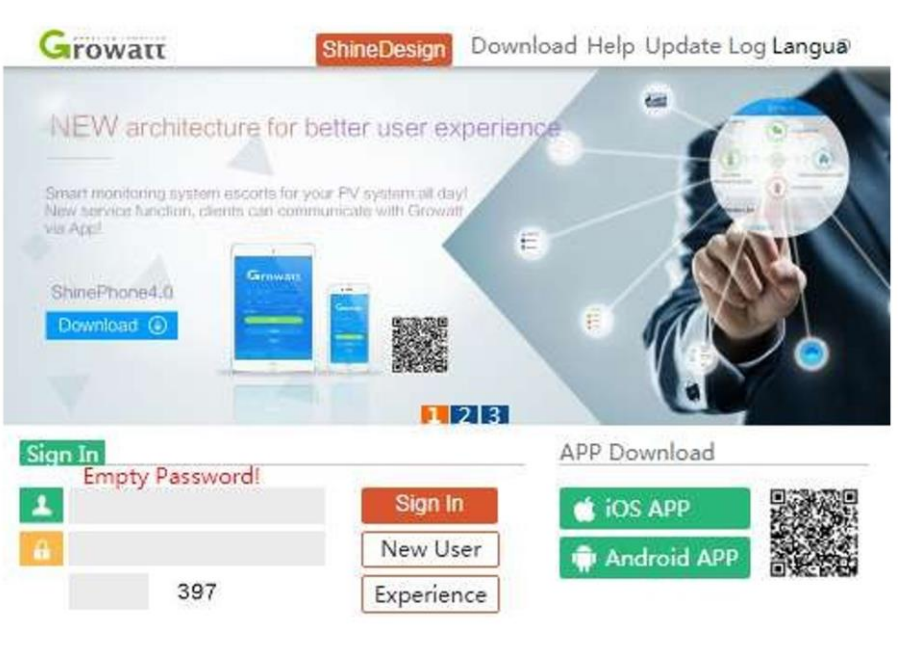

#### Abb. 8.31

 Registrieren Sie den Benutzernamen und geben Sie die Benutzerinformationen gemäß den Anforderungen ein. Nach der Vervollständigung klicken Sie auf "register".

Hinweis: Die "collector serial number" und den "collector check code" entnehmen Sie der ShineMaster-Seriennummer und der Garantie-Box.

|                      | Register                    |      |
|----------------------|-----------------------------|------|
| Country              |                             | *    |
| Username             |                             | *    |
| Password             |                             | •    |
| Password confi<br>rm |                             | *    |
| Language             | English 🔻                   | 2    |
| E-Mail               |                             |      |
| Installer code       | Enter the installer code or |      |
|                      | • Agree with the Companys   | term |
|                      | Register Back to login      |      |

Abb. 8.32

- B) Ansicht der Überwachungsdaten
  - Nach der erfolgreichen Registrierung werden Sie automatisch zur Hauptseite des ShineServers weitergeleitet. Wählen Sie "power station" und "work information" um die vollständige Übersicht über den Leistungsfluss des Tages einzusehen. Über das Drop-down-Menü "select collector" können Sie den Leistungsfluss einzelner Wechselrichter ansehen.

| MAX 电站        | Dashboard Plant User Center Setting Download                           |
|---------------|------------------------------------------------------------------------|
|               | English ⊙) 👔                                                           |
| Plant data    | device list event list Plant Detail                                    |
| 79Z0000020    | export V 2018-05-26 > Current Day Time V                               |
| • 79Z0000015  |                                                                        |
| × 79Z0000014  | 60000                                                                  |
| ▲ MAX         | 50000                                                                  |
| SASF803003    |                                                                        |
| • WLC082100D  | 40000                                                                  |
| • \WLC082100C | s ( ···································                                |
| • WLC082100B  | ja 30000 mm                                                            |
| VLC082100A    |                                                                        |
| 79Z0000035    | 20000                                                                  |
| 79Z000017     |                                                                        |
| 79Z000033     | 10000                                                                  |
| 79Z000034     |                                                                        |
| 79Z000031     | 00:00 02:05 04:10 06:15 08:20 10:25 12:30 14:35 16:40 18:45 20:50 22:5 |
| 79Z0000032    | SASF803003:PV POWER                                                    |
| . 307000020   |                                                                        |

2) Wenn Sie "power station" und equipment management" auswählen, können Sie die Echtzeitdaten von "data collector", "inverter", "Environment monitor", "intelligent meter", und "confluence box MAX" einsehen.

### 8.2. Lokale Überwachung der Daten

Die lokale Datenüberwachung mit Wechselrichtern der MAX Serie kann via Handy-App, direkter PC-Verbindung oder udisk vorgenommen werden.

- 8.2.1. Lokale Überwachung via Handy-App (ShinePhone)

Öffnen Sie die App und wählen Sie das Bearbeitungs-Symbol in der rechten, oberen Ecke. Wählen Sie in dem nun geöffneten Fenster "local debugging tool" und finden Sie den W-Lan Namen des Gerätes heraus, indem Sie den QR-Code oder Barcode scannen. Das voreingestellte Passwort ist 12345678. Falls Sie sich bereits verbunden haben, wählen Sie "skip" und verbinden Sie sich direkt mit dem W-Lan.

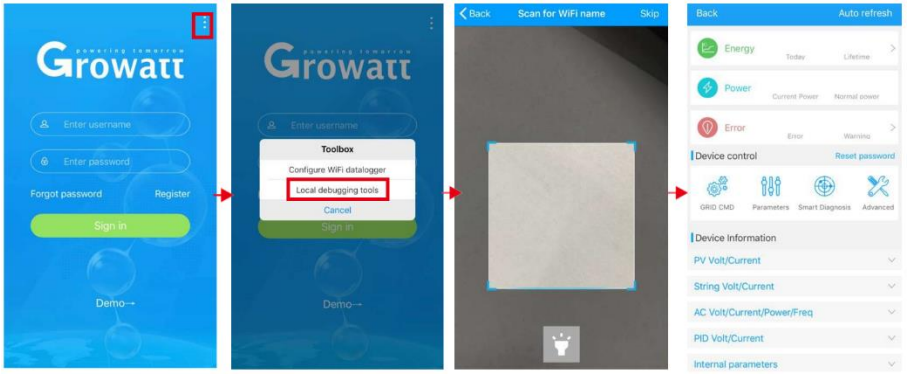

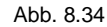

#### Methode 2

Öffnen Sie die App und geben Sie den Benutzernamen und das Passwort ein und loggen sich ein. Wählen Sie "me (personal center)".

Wählen Sie das "enter"-Tool und öffnen Sie den "local debugger". Finden Sie den W-Lan Namen des Gerätes heraus, indem Sie den QR-Code oder Barcode scannen. Das voreingestellte Passwort ist 12345678. Falls Sie sich bereits verbunden haben, wählen Sie "skip" und verbinden Sie sich direkt mit dem WLAN.

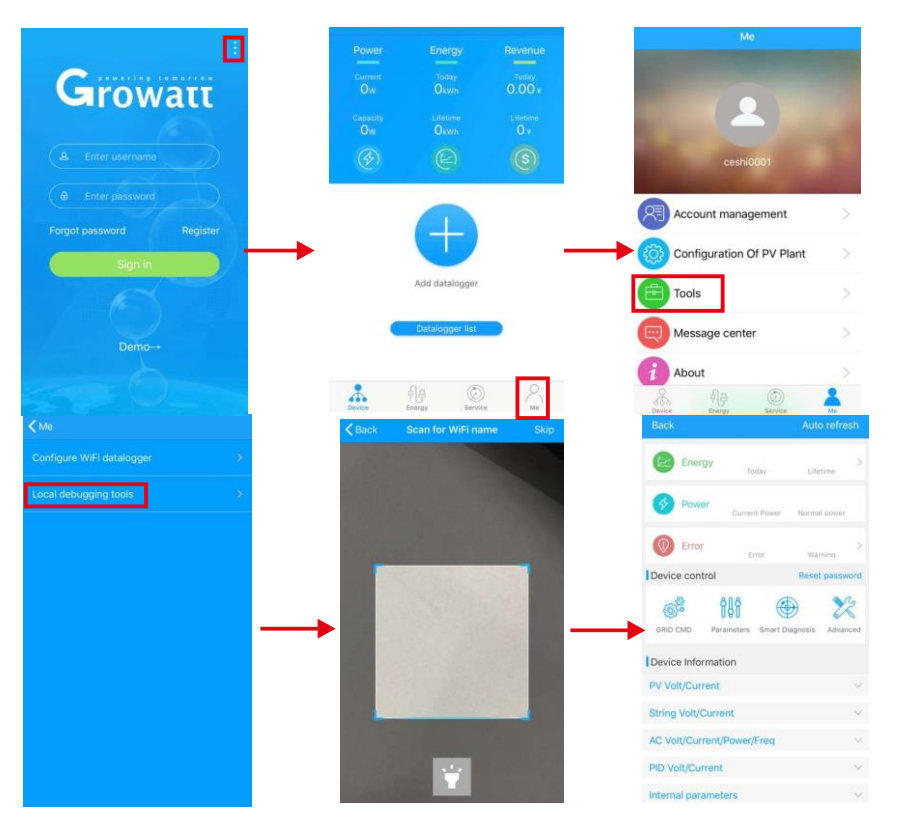

8.2.1.2. Benutzung der lokalen Anlagenüberwachung und Fehlerbehebung Wenn denn Daten lokal überwacht werden, darf das Handy nicht vom W-LAN getrennt werden. Achten Sie darauf, "auto refresh" auf der Startseite zu aktivieren um aktuelle Daten angezeigt zu bekommen.

"Electricity Generation": Hier werden die letzte Produktion, die Tages-, Monatsund Jahresproduktion angezeigt.

"Power": Die momentane Leistung und die Nennleistung können eingesehen werden.

"Failure": Detaillierte Fehlerinformationen können abgerufen werden.

Gerätekontrolle

Hinweis: Zusätzliche zur Einstellung des Passwortes für den Netzwerkzugang, können andere W-LAN angeschlossen werden und Informationen auslesen.

A) Einstellung des Passwortes

Wenn eine Netzwerkverbindung besteht muss der Login über einen OSS Account stattfinden, um das lokale Passwort zur Fehlerbehebung zu ändern.

#### B) Einstellungen festlegen

Die Einstellungsdaten des Wechselrichters bezüglich Spannung, Leistung etc. kann je nach Bedarf angepasst werden (siehe Abbildung 8.36).

|                                                                                  |                   | Auto refresh              | < Waiting                                                                                                    |                  |
|----------------------------------------------------------------------------------|-------------------|---------------------------|----------------------------------------------------------------------------------------------------|------------------|
| Energy                                                                           |                   | >                         | 0.On/Off Inv(0)                                                                                                    | >                |
|                                                                                  | Todav             | Lifetime                  | 1. Safety standard enable(1)                                                                                                    | 5                |
| Power c                                                                          | Surrent Power N   | formal power              | 2.Active power percentage(3)                                                                                                    | >                |
| Error                                                                            |                   | >                         | 3.OverEx ReactivPower(4)                                                                                                    | >                |
| Device control                                                                   | Error             | Warning<br>Reset password | 4.UnderEx ReactivPower(4)                                                                                                    | >                |
|                                                                                  | A D               | S Ro                      | 5.UnderEx PF(5)                                                                                                    | >                |
| GRID CMD Parame                                                                  | eters Smart Diagn | osis Advanced             | 6.OverEx PF(5)                                                                                                    | >                |
|                                                                                  |                   |                           | 7.PV voltage(8)                                                                                                    |                  |
| Device Information                                                               |                   |                           |                                                                                                    | >                |
| DV/ Volt/Current                                                                 | 1                 |                           | 8.Communication baud rate(22)                                                                                                    | >                |
| PV Volt/Current                                                                  | 1                 | ~                         | 8.Communication baud rate(22)<br>9.Run PF is 1(89)                                                                                                    | ><br>><br>>      |
| PV Volt/Current<br>String Volt/Current                                           | n<br>wer/Fred     | ~                         | 8.Communication baud rate(22)<br>9.Run PF is 1(89)<br>10.Over frequency derating point(91)                                                                 | 0<br>0<br>0<br>0 |
| PV Volt/Current<br>String Volt/Current<br>AC Volt/Current/Po                     | wer/Freq          | ~                         | 8.Communication baud rate(22)<br>9.Run PF is 1(89)<br>10.Over frequency derating point(91)<br>11.Over Frequency-LoadSpeed(92)                              |                  |
| PV Volt/Current<br>String Volt/Current<br>AC Volt/Current/Po<br>PID Volt/Current | wer/Freq          | ><br>><br>><br>>          | 8.Communication baud rate(22)<br>9.Run PF is 1(89)<br>10.Over frequency derating point(91)<br>11.Over Frequency-LoadSpeed(92)<br>12.Q(v) RP Delaytime(107) | >                |

Abb. 8.36

C) Einstellung der Parameter

Die Parameterdaten können je nach Bedarf eingestellt werden (siehe Abbildung 8.37).

|                                                                                     | Auto refresh               | K Waiting                                                                                                    |  |
|-------------------------------------------------------------------------------------|----------------------------|----------------------------------------------------------------------------------------------------|--|
| Energy                                                                              | >                          | 0.COM Addr(30)                                                                                                    |  |
|                                                                                     | Today Lifetime             | 1.System time(45~50)                                                                                                  |  |
| Power Curre                                                                         | ent Power Normal power     | 2.Vpv start(17)                                                                                                    |  |
| Error                                                                               | From Warning               | 3.Time start(18)                                                                                                    |  |
| Device control                                                                      | Reset password             | 4.Time restart(19)                                                                                                    |  |
| 686 686                                                                             |                            | 5.Language(15)                                                                                                    |  |
| GRID CMD Parameters                                                                 | s Smart Diagnosis Advanced | 6.Country(16)                                                                                                    |  |
| Device Information                                                                  |                            |                                                                                                    |  |
| Device in officiation                                                               |                            | 7.System/Week(51)                                                                                                    |  |
| PV Volt/Current                                                                     | ~                          | 7.System/Week(51)<br>8.Vac 10min Avg(80)                                                                              |  |
| PV Volt/Current<br>String Volt/Current                                              | ×<br>×                     | 7.System/Week(51)<br>8.Vac 10min Avg(80)<br>9.PV over voltage limit(81)                                               |  |
| PV Volt/Current<br>String Volt/Current<br>AC Volt/Current/Power                     | v<br>v<br>r/Freq v         | 2.System/Week(51)<br>8.Vac 10min Avg(80)<br>9.PV over voltage limit(81)<br>10.Modbus version(88)                      |  |
| PV Volt/Current<br>String Volt/Current<br>AC Volt/Current/Power<br>PID Volt/Current | v<br>v<br>r/Freq v<br>v    | 7.System/Week(51)<br>8.Vac: 10min Avg(80)<br>9.PV over voltage limit(81)<br>10.Modbus version(88)<br>11.PID Mode(201) |  |

D) Intelligente Erfassung

Es gibt eine detaillierte Ansicht des Status und der Daten des Gerätes (Abbildung 8.38)

| Back                |               | Auto refre   | esh    |
|---------------------|---------------|--------------|--------|
| Energy              | Today         | Lifetime     | >      |
| Power of            | Current Power | Normal power |        |
| Error               | Error         | Warning      | >      |
| Device control      |               | Reset passv  | vord   |
| GRID CMD Parame     | bters Smart D | iagnosis     | R      |
| Device Information  |               |              |        |
| PV Volt/Current     |               |              | $\sim$ |
| String Volt/Current |               |              | ×      |
| AC Volt/Current/Po  | wer/Freq      |              | $\sim$ |
| PID Volt/Current    |               |              | $\sim$ |
| Internal parameters | 5             |              | ×      |

Abb. 8.38

E) Intelligentes Scannen der I-V-Kurve Jeder MPPT kann einzeln gescannt werden (Abbildung 8.39).

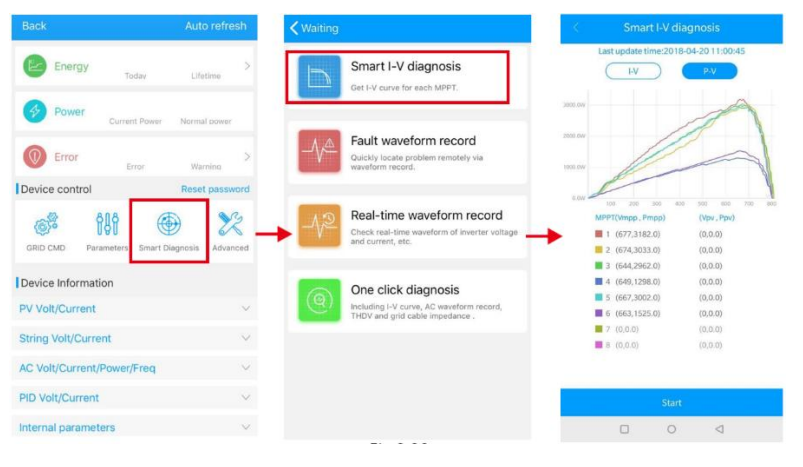

Abb. 8.39

F) Fehlerfindung Schnelle und exakte Ferndiagnose der Fehler (Abbildung 8.40).

| Back Auto refresh                                                                                                    | ✓ Waiting                                                                                      | Keal-time waveform record |
|----------------------------------------------------------------------------------------------------|------------------------------------------------------------------------------------------------|---------------------------|
| Energy Today Lifetime >                                                                                                    | Smart I-V diagnosis<br>Get I-V curve for each MPPT.                                            | Last update time:tb       |
| Power         Current Power         Normal power           Image: Current Power         Normal power         Normal power           Image: Current Power         Normal power         Normal power                                                                                                    | Fault waveform record<br>Quickly locate problem remotely via<br>waveform record.               | 1<br>1<br>1               |
| Device control         Reset password           Image: Control of the section of the section of th | Real-time waveform record<br>Check real-time waveform of inverter voltage<br>and current, etc. |                           |
| Device Information                                                                                                    | One click diagnosis                                                                            | ID Zoom factor Value      |
| PV Volt/Current ~                                                                                                    | Including I-V curve, AC waveform record,<br>THDV and grid cable impedance .                    | Set ID X 1                |
| String Volt/Current ~                                                                                                    |                                                                                                | Set ID X 1                |
|                                                                                                    |                                                                                                | Set ID X 1                |
| Ac volucurent/Fower/Filed                                                                                                    |                                                                                                | II Set ID X 1             |
| PID Volt/Current V                                                                                                    |                                                                                                | Chard                     |
| Internal parameters $\sim$                                                                                                    |                                                                                                | Start                     |

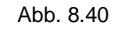

 G) Echtzeitaufzeichnung und Überprüfung Wechselrichterspannung und Strom-Qualität kann in Echtzeit überprüft werden (Abbildung 8.41).

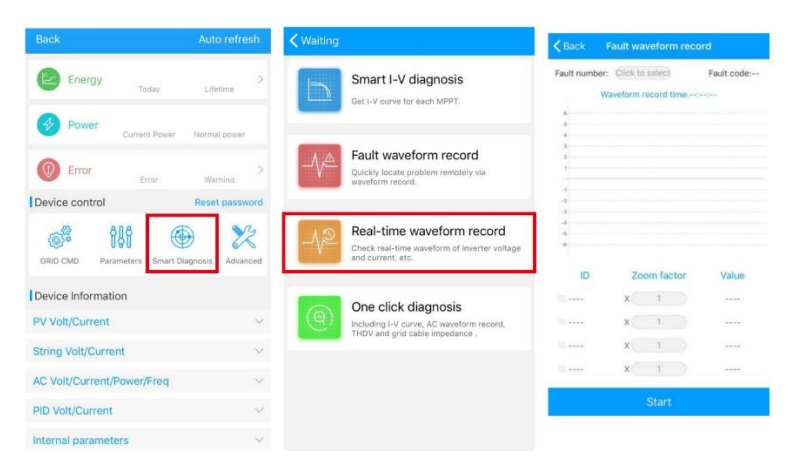

H) One-Click-Diagnose

I-V-Kurven-Diagnose, Netz-Wellenform, THDV und Kabel-Scheinwiederstands-Überwachung mit einem Klick (Abbildung 8.42).

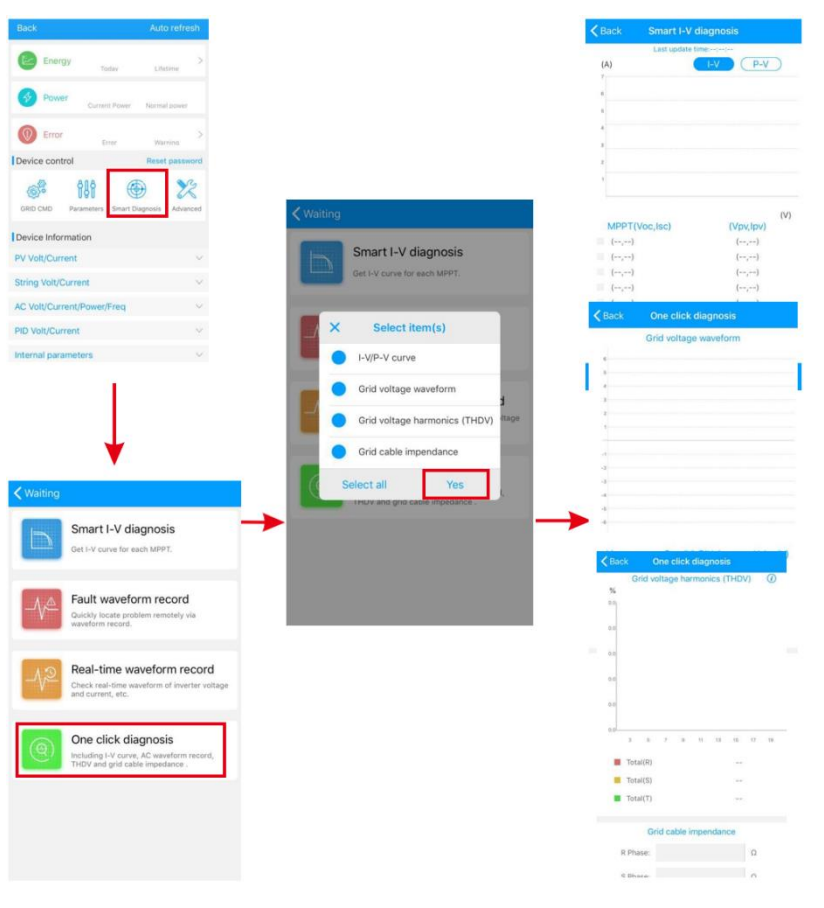

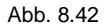

I) Komplexe Einstellungsmöglichkeiten

Wählen Sie die Parameter in Abhängigkeit der Registeradresse (Fachkräfte).

J) Geräteinformation

Überprüfung von PV-Spannung/Strom, String-Spannung/Strom, AC-Spannung/Strom/Leistung/Frequenz, PID-Spannung/Strom, interne Parameter und detaillierte Geräteinformationen (siehe Abbildung 8.43)

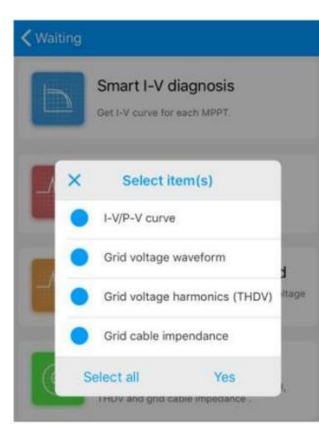

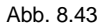

#### 8.2.2. U-Disk Überwachung

Wie in Kapitel 6.3.2 dargestellt, kann via USB zum W-LAN / U-Disk verbunden werden. Die lokale Datenüberwachung durch U-Disk kann die Software brennen, Fehler aufzeichnen, Kurvenanalysen vornehmen und Echtzeitdaten aufzeichnen.

1) Programmierung der Firmware

Erstellen Sie die boongif.txt-Datei im Stammverzeichnis der U Disk, schreiben Sie den folgenden Inhalt und legen Sie dann die U Disk zum Programmieren ein. Achten Sie darauf, dass das M3 Programm zuletzt programmieren muss.

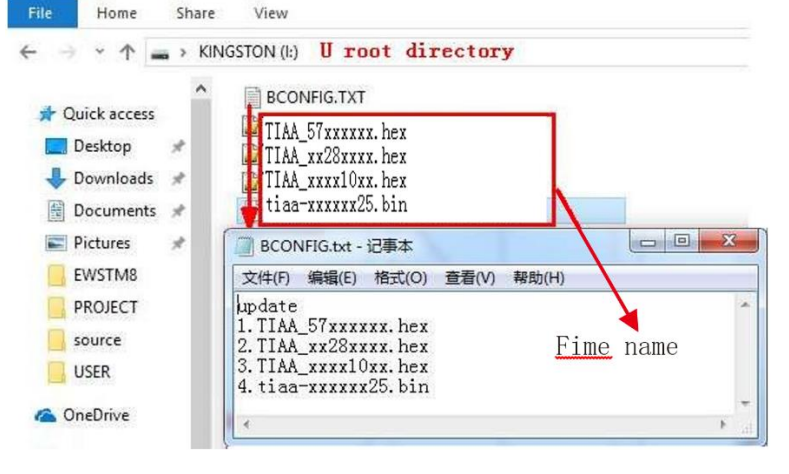

Abb. 8.44

#### 2) Fehleraufzeichnung

Erstellen Sie die bcongif.txt-Datei im Stammverzeichnis der U Disk, schreiben Sie den folgenden Inhalt und legen Sie dann die U Disk ein um die Fehler auszulesen. Dann wird eine Maske in den Dateien des Stammverzeichnisses erstellt. 60 Fehler können aufgezeichnet werden, die letzte Aufzeichnung hat die Nummer 0.

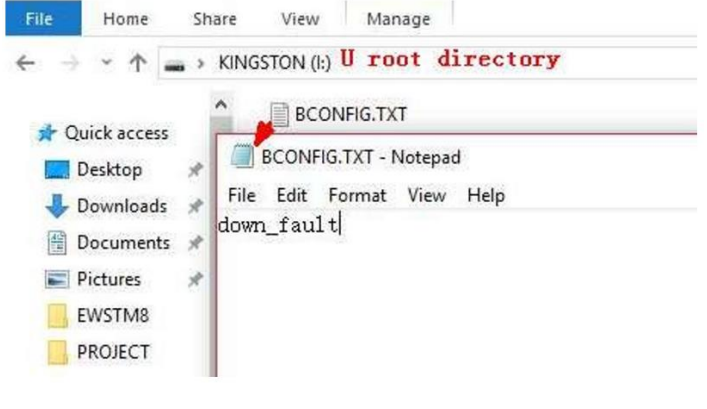

Abb. 8.45

#### 3) Kurvenanalysis

Erstellen Sie die boongif.txt-Datei im Stammverzeichnis der U Disk, schreiben Sie den folgenden Inhalt und legen Sie dann die U Disk ein um die I-V-Kurve aufzuzeichnen. Dann wird eine Maske in den Dateien des Stammverzeichnisses erstellt.

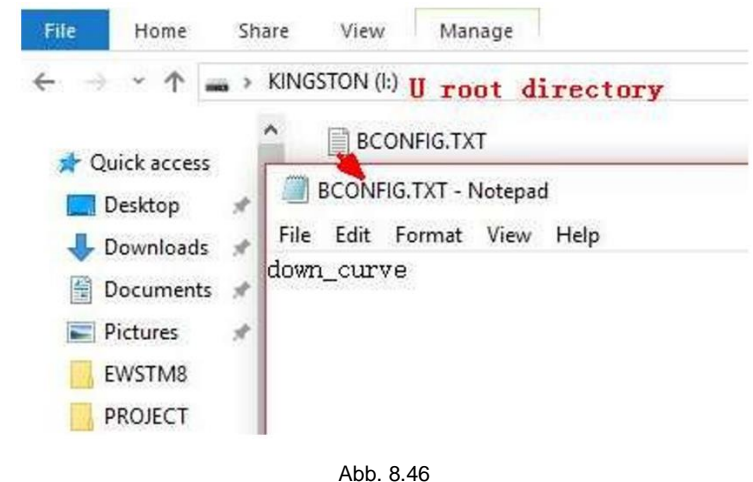

#### 4) Echtzeit Aufzeichnung

Erstellen Sie die bcongif.txt-Datei im Stammverzeichnis der U Disk, schreiben Sie den folgenden Inhalt und legen Sie dann die U Disk ein um die Echtzeitdaten aufzuzeichnen. Dann wird eine Maske in den Dateien des Stammverzeichnisses erstellt und die aufgezeichnete Wellenform stimmt mit der ID des Command Settings überein.

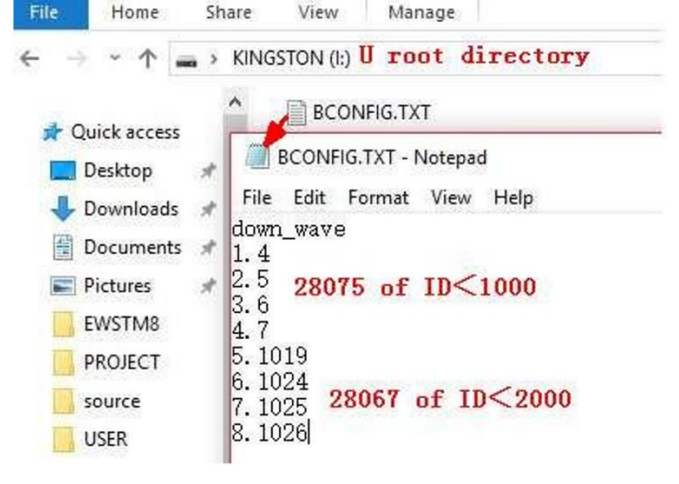

Abb. 8.47

## 9. Wartung

### 9.1. Routinewartung

9.1.1. Reinigung des Wechselrichters

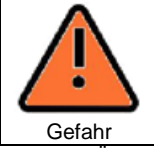

 Vor jeder Ma
ßnahme, stellen Sie sicher, dass DC- und AC-Schalter getrennt sind und warten Sie mindestens 5 Minuten, damit Restspannungen im Inneren des Wechselrichters vollst
ändig abgebaut werden k
önnen.

- Überprüfen Sie die Umgebungstemperatur des Wechselrichters und den Staub auf dem Gerät. Reinigen Sie den Wechselrichter, wenn notwendig.
- 2) Beobachten Sie, ob die Abluft normal ist. Wenn notwendig, reinigen Sie die Lüftung und den Ventilator vorsichtig wie in 9.1.2 beschrieben

9.1.2. Instandhaltung der Belüftung

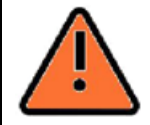

- Die Reinigung muss von qualifiziertem Personal durchgeführt werden und allen lokalen Vorschriften und Bestimmungen entsprechen.
  Stellen Sie sicher, dass DC- und AC-Schalter getrennt sind und warten Sie mindestens 5 Minuten, damit Restspannungen im Inneren des
  - Wechselrichters vollständig abgebaut werden können.

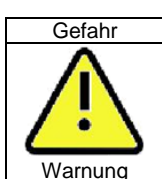

 Nutzen Sie keine Druckluft zum Reinigen der Lüftung, dies kann zu Beschädigungen führen.

Wenn die Growatt-Wechselrichter der MAX-Serie in Umgebungen mit hohen Temperaturen betrieben werden, verringern gute Belüftung und Hitzeableitung die Gefahr von Lastminderung. Daher ist der Wechselrichter mit internen Ventilatoren ausgestattet, die die Geräteteile abkühlen. Wenn es wegen überhöhter Temperatur zu Lastminderungen kommt, kann dies folgende Ursachen haben:

- 1) Der Ventilator ist blockiert oder das Kühlblech ist zu verstaubt. Der Ventilator, die Abdeckung oder das Kühlblech müssen gereinigt werden.
- 2) Der Ventilator ist beschädigt und muss repariert werden.
- Schlechte Belüftung der Wechselrichterumgebung. Bitte wählen Sie den Wechselrichterstandort gemäß den Vorgaben für Wechselrichterstandorte aus.

Reinigung und Ersatz des Ventilators

- 1) Stellen Sie sicher, dass die DC- und AC-Seite des Wechselrichters getrennt sind bevor Sie den Ventilator reinigen oder ersetzen.
  - a. Schalten Sie den DC-Schalter aus.
  - b. Trennen Sie die DC-Stecker von den Anschlüssen (hierzu benötigen Sie ein Werkzeug).
  - c. Schalten Sie den AC-Schalter aus
- 2) Entfernen Sie, wie unten dargestellt, den Schutz des Ventilators mit einem Kreuzschraubendreher.

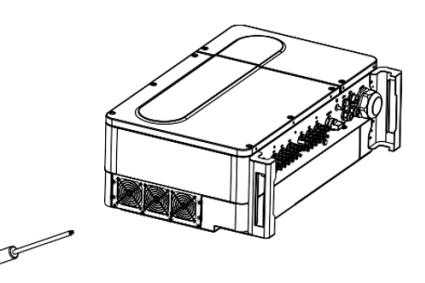

Abb. 9.1 Außenansicht der Entlüftung

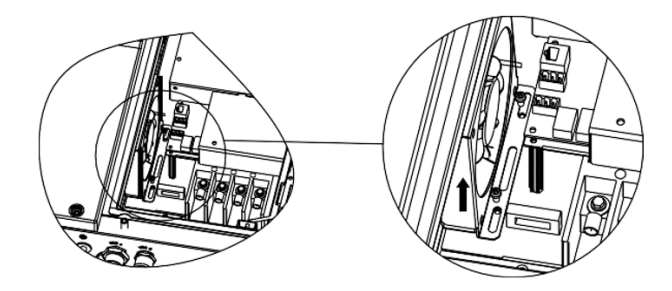

Abb. 9.2 Innenansicht der Entlüftung

Trennen Sie die Kabelverbinder des Ventilators mit einem Schlitzschraubendreher und nehmen Sie die Ventilatoren aus der Schutzhalterung, wie unten dargestellt. 3)

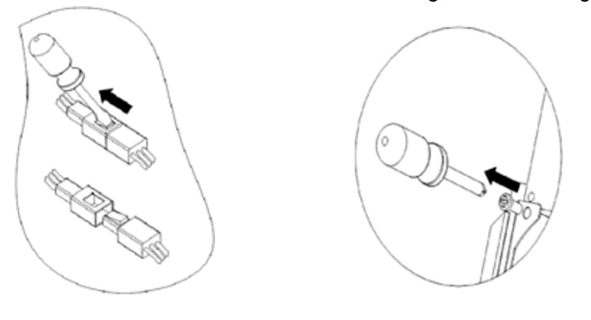

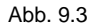

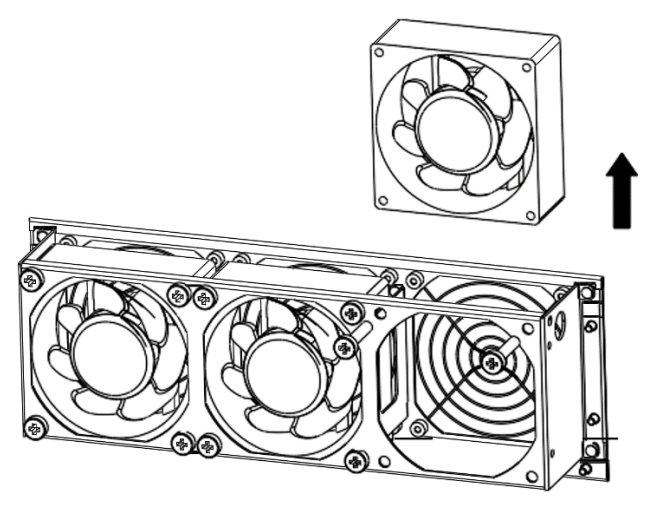

Abb. 9.4 Außenansicht der Entlüftung

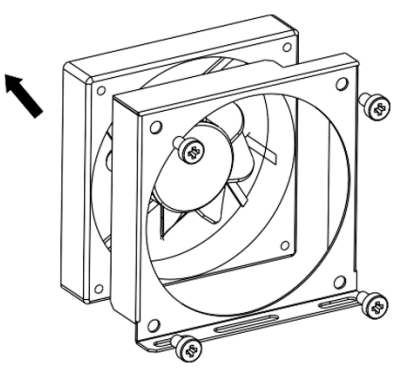

Abb. 9.5 Innenansicht der Entlüftung

Hinweis: Die Wechselrichter der MAX-Serie haben vier Ventilatoren (einen internen und drei externe.)

- Reinigen des Ventilators, des Ventilatorschutzes oder des Kühlkörpers oder Ersatz des 4) Ventilators.
  - a. Reinigen Sie den Ventilator und den Ventilatorschutz mit einer Luftpumpe, Bürste oder einem Lappen. Entfernen Sie jeden Ventilator einzeln, wenn notwendig.
  - b.
  - Tauschen Sie den Ventilator, der ausgetauscht werden soll, mithilfe eines c.

#### Kreuzschlitzschraubendrehers aus.

d. Bringen Sie die Kabel daraufhin wieder in Ordnung.

5) Installieren Sie den Ventilator, den Ventilatorschutz und den Wechselrichter erneut.

#### 9.2. Problembehebung

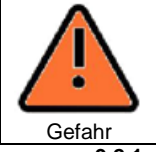

- Arbeiten an Wechselrichtern der MAX-Serie müssen von geschultem Personal durchgeführt werden.
- Leiter, die normalerweise geerdet sind, können ungeerdet sein, wenn "PV isolation low" angezeigt wird.
- Es besteht das Risiko von elektrischen Schlägen.

#### 9.2.1. Warnung

Warnungen zeigen den momentanen Status des Wechselrichters der MAX-Serie an. Dies steht in keinem Zusammenhang mit Fehlern und beeinflussen nicht die reguläre Funktionsweise des Wechselrichters. Wenn eine Warnung mit dazugehöriger Nummerierung im Display angezeigt wird, bezieht sich dies auf einen Warn-Code und wird im Allgemeinen behoben durch das Herunterfahren/Neustarten des Wechselrichters oder selbst-reparierende Aktionen des Wechselrichters.

| Warnung     | Beschreibung                                                             | Lösungsempfehlung                                                               |
|-------------|--------------------------------------------------------------------------|---------------------------------------------------------------------------------|
| Warning 100 | Ventilator ungewöhnlich                                                  | Growatt kontaktieren                                                            |
| Warning 103 | NTC kaputt                                                               | Growatt kontaktieren                                                            |
| Warning 104 | DSP und COM Firmware nicht<br>kompatibel                                 | Growatt kontaktieren                                                            |
| Warning 105 | Überhitzung                                                              | Growatt kontaktieren                                                            |
| Warning 106 | SPD ungewöhnlich                                                         | Growatt kontaktieren                                                            |
| Warning 107 | NE ungewöhnlich                                                          | Überprüfen Sie, ob neutrale und<br>Erdungskabel ordnungsgemäß<br>verbunden sind |
| Warning 108 | PV-Strang Kurzschluss                                                    | Growatt kontaktieren                                                            |
| Warning 109 | PV Boost Treiber kaputt                                                  | Growatt kontaktieren                                                            |
| Warning 110 | Strang ungewöhnlich                                                      |                                                                                 |
| Warning 111 | U disk Überstromschutz                                                   |                                                                                 |
| Warning 112 | Fehleralarm wegen Gegenstrom-<br>vermeidung oder<br>Blindleistungsabgang | Growatt kontaktieren                                                            |

Hinweis: Wechselrichter der MAX-Serie haben drei externe Ventilatoren und einen internen Ventilator. Wenn die Vorschläge nicht helfen, kontaktieren Sie Growatt.

#### 9.2.2. Fehler

Fehlercodes beziehen sich auf Materialversagen, Fehler oder fehlerhafte Wechselrichtereinstellung. Alle Versuche der Fehlerbehebung müssen von geschultem Fachpersonal durchgeführt werden.

Normalerweise wird der Fehlercode gelöscht, wenn der Fehler behoben wird. Einige der im Folgenden aufgeführten Fehlercodes sind schwerwiegend und führen dazu, dass Sie ihren

#### Händler oder Growatt kontaktieren müssen.

| Fehlercode | Beschreibung                            | Lösungsempfehlung           |  |  |
|------------|-----------------------------------------|-----------------------------|--|--|
| Error 101  | Kommunikationsfehler                    | Growatt kontaktieren        |  |  |
| Error 102  | Stichprobe des Haupt-DSP und des Slave- | Growatt kontaktieren        |  |  |
|            | DSP sind inkonsistent                   |                             |  |  |
| Error 106  | PV-Strom-Probe fehlerhaft               | Growatt kontaktieren        |  |  |
| Error 107  | AC-Strom-Probe fehlerhaft               | Growatt kontaktieren        |  |  |
| Error 108  | SPS Leistungs-Fehler                    | Growatt kontaktieren        |  |  |
| Error 110  | Strom über Maximum                      | Growatt kontaktieren        |  |  |
| Error 112  | AFCI-Fehler                             | Growatt kontaktieren        |  |  |
| Error 113  | IGBT-Antriebsfehler                     | Growatt kontaktieren        |  |  |
| Error 114  | AFCI-Modul Überprüfungsfehler           | Growatt kontaktieren        |  |  |
| Error 117  | Relaisfehler                            | Growatt kontaktieren        |  |  |
| Error 120  | N-PE Fehler gefunden (PV – Erdung)      | Growatt kontaktieren        |  |  |
| Error 121  | CPLD ungewöhnlich                       | Growatt kontaktieren        |  |  |
| Error 122  | Bus Fehler                              | Growatt kontaktieren        |  |  |
| Error 124  | Keine AC-Verbindung                     | Überprüfen Sie ob           |  |  |
|            |                                         | Netzverbindung, -Spannung   |  |  |
|            |                                         | und – Frequenz korrekt sind |  |  |
| Error 125  | PV-Isolation niedrig                    | Überprüfen Sie Module,      |  |  |
|            |                                         | Isolation und Erdung        |  |  |
| Error 126  | Fehlerstrom zu hoch                     | Growatt kontaktieren        |  |  |
| Error 127  | DC-Ausgangsstrom zu hoch                | Growatt kontaktieren        |  |  |
| Error 128  | PV-Spannung zu hoch                     | Überprüfen Sie die          |  |  |
|            |                                         | tatsächliche Spannung       |  |  |
| Error 129  | Netzspannungsfehler                     | Überprüfen Sie die          |  |  |
|            |                                         | tatsächliche Spannung und   |  |  |
|            |                                         | Verkabelung des Netzes      |  |  |
| Error 130  | Netzfrequenzfehler                      | Uberprüfen Sie die Frequenz |  |  |
|            |                                         | des Netzes                  |  |  |

# 10. Produktspezifikationen

| Model<br>Spezifikation | MAX<br>50KTL3               | MAX<br>60KTL3 | MAX<br>70KTL3 LV | MAX<br>80KTL3 LV |  |
|------------------------|-----------------------------|---------------|------------------|------------------|--|
|                        | LV                          | LV            |                  |                  |  |
| Eingangsdaten (DC)     |                             |               | •                | •                |  |
| Maximal empfohlenen    | 65000W 78000W 91000W        |               | 91000W           | 104000W          |  |
| Eingangsleistung PV    |                             |               |                  |                  |  |
| (STC Modul)            |                             |               |                  |                  |  |
| Max. DC- Spannung      | 1100V                       |               |                  |                  |  |
| Anfangsspannung        | 250V                        |               |                  |                  |  |
| Nennspannung           | 585V                        | 585V          | 600V             | 600V             |  |
| MPP-                   | 200V-1000V                  |               |                  |                  |  |
| Spannungsbereich       |                             |               |                  |                  |  |
| Anzahl MPP-Tracker     | 6                           | 6             | 6/7              | 6/7              |  |
| Anzahl PV-Stränge pro  |                             |               | 2                |                  |  |
| MPP-Tracker            |                             |               |                  |                  |  |
| Max. Eingangsstrom     |                             |               | 25A              |                  |  |
| рю мен-таске<br>Мах.   | 324                         |               |                  |                  |  |
| Kurzschlusssstrom pro  | <b>32</b> A                 |               |                  |                  |  |
| MPP-Tracker            |                             |               |                  |                  |  |
| DC-Überspannungs-      | Kategorie II                |               |                  |                  |  |
| Kategorie              |                             |               |                  |                  |  |
| Ausgangsdaten (AC)     |                             |               |                  |                  |  |
| AC-Nennleistung        | 50000W                      | 60000W        | 70000W           | 80000W           |  |
| Max. AC-               | 55500VA                     | 66600VA       | 77700VA          | 88800VA          |  |
| Scheinleistung         |                             |               |                  |                  |  |
| AC                     | 230V/400V                   |               |                  |                  |  |
| Nennspannungsbereic    | 340-440VAC                  |               |                  |                  |  |
| h                      |                             |               |                  |                  |  |
| AC-                    | 50/60Hz                     |               |                  |                  |  |
| Netzspannungsbereich   | 45-55Hz/55-65Hz             |               |                  |                  |  |
| Max. Ausgansstrom      | 80,5A 96,6A 112,7A          |               | 128,8A           |                  |  |
| Powerfaktor bei        |                             |               | >0,99            |                  |  |
| Nennleistung           |                             |               |                  |                  |  |
| Anpassbarer            | 0,8 führend…0,8 nachlaufend |               |                  |                  |  |
| Powerfaktor            |                             |               |                  |                  |  |
| THDi                   | <3%                         |               |                  |                  |  |
| AC-Netzanschlusstyp    | 3W/N/PE                     |               |                  |                  |  |
| AC-Uberspannungs-      | Kategorie III               |               |                  |                  |  |
| Kategorie              |                             |               |                  |                  |  |
| Effizienz              |                             |               |                  |                  |  |
| Max. Effizienz         | 98,8%                       | 98,8%         | 99,0%            | 98,8%            |  |
| Euro-eta               | 98,4%                       | 98,4%         | 98,5%            | 98,5%            |  |
| Schutzvorrichtungen    |                             |               |                  |                  |  |

| DC-Verpolungsschutz    |                                                        |                   | Ja                       |           |
|------------------------|--------------------------------------------------------|-------------------|--------------------------|-----------|
| DC-Schalter            | Ja                                                     |                   |                          |           |
| DC-Überspannungs-      | Тур II                                                 |                   |                          |           |
| Schutz                 |                                                        |                   |                          |           |
| Isolations-            |                                                        |                   | Ja                       |           |
| Widerstands-           |                                                        |                   |                          |           |
| Überwachung            |                                                        |                   |                          |           |
| AC-Überspannungs-      | Тур II                                                 |                   |                          |           |
| Schutz                 |                                                        |                   |                          |           |
| AC-Kurzschlussschutz   |                                                        |                   | Ja                       |           |
| Netzüberwachung        | Ja                                                     |                   |                          |           |
| Schutz vor             | Ja                                                     |                   |                          |           |
| Inselbildung           |                                                        |                   |                          |           |
| Fehlerstrom-           | Ja                                                     |                   |                          |           |
| Uberwachungs-Einheit   |                                                        |                   |                          |           |
| Strangüberwachung      |                                                        |                   | Ja                       |           |
| Anti-PID-Funktion      |                                                        |                   | Optional                 |           |
| AFCI-Schutz            |                                                        |                   | Optional                 |           |
| Allgemeine Daten       |                                                        |                   |                          |           |
| Abmessungen (B/H/T)    |                                                        | 80                | 60*600*300mm             |           |
| in mm                  |                                                        |                   | 00/00/                   | 00/001    |
| Gewicht                | 82kg                                                   | 82kg              | 82/86kg                  | 82/86kg   |
| Betriebstemperatur     | -25°C bis +60°C, Leistungsabnahme ab 45°C              |                   |                          | 0 45°C    |
| Gerauschemission       |                                                        |                   | <60dB(A)                 |           |
|                        |                                                        |                   | 4000                     |           |
| Honeniage              | 4000m                                                  |                   |                          |           |
| Interner verbrauch     | <1W (Hinweis 1)                                        |                   |                          |           |
| Bauweise               | Transformerlos/Eisenlos                                |                   |                          |           |
| Runiung                |                                                        |                   | ventilator               |           |
| Schutzklasse           |                                                        |                   | IP65                     |           |
| Relative               |                                                        |                   | 0-100%                   |           |
|                        |                                                        | VE                |                          |           |
| DC-Anschluss           |                                                        | I F<br>Kahaldurak | -H4(TUANFAN)             |           |
| AC-Anschluss           | ch light unter 25W bei AC Stromyersergung in der Nacht |                   |                          |           |
| Schnittstollon         | ch liegt unter .                                       | 25W DEI AC-5      | lioniversorgung in der r | Nachi     |
| Display                |                                                        | 10                |                          |           |
|                        | LED/WLAN + App                                         |                   |                          |           |
|                        | Ja<br>Ontional                                         |                   |                          |           |
| Corontio: 5 / 10 John  |                                                        |                   |                          |           |
| Zortifikato und Conobr | igungon                                                |                   | Ja/Optional              |           |
| Netzyorachriften       |                                                        | 77 2 CEL 0 21     |                          |           |
| Netzvorschniten        | A3/NZ3 47                                              | 11.2,CEI 0-21     | 5 712 1 EN 50428 IEC     |           |
|                        | v 0120                                                 | 61683 II          | EC 62116 IEC 61727       | 00000,120 |
|                        | N                                                      |                   | G/DFWA-2016 RDFW/ (      | G59/3     |
| EMC                    | IV.                                                    | EN610             | 00-6-2 EN61000-6-4       |           |
| Sicherheit             | IEC/EN62109-1.IEC/EN62109-2                            |                   |                          |           |

| Model                       | MAX<br>60KTL3          | MAX<br>70KTL3 | MAX<br>80KTL3 | MAX<br>90KTL3 | MAX<br>100KTL3 |
|-----------------------------|------------------------|---------------|---------------|---------------|----------------|
| Spezifikationen             | MV                     | MV            | MV            | MV            | MV             |
| Eingangsdaten (DC)          |                        |               |               |               |                |
| Maximal empfohlenen         | 78000W                 | 91000W        | 104000W       | 117000W       | 130000W        |
| Eingangsleistung PV         |                        |               |               |               |                |
| (STC Modul)                 |                        |               |               |               |                |
| Max. DC- Spannung           |                        |               | 1100V         |               |                |
| Anfangsspannung             |                        |               | 250V          |               |                |
| Nennspannung                | 700V                   | 700V          | 700V          | 730V          | 730V           |
| MPP-                        |                        |               | 200V-1000V    |               |                |
| Spannungsbereich            |                        |               |               |               |                |
| Anzahl MPP-Tracker          | 6                      | 6/7           | 6/7           | 7             | 7              |
| Anzahl PV-Stränge pro       |                        |               | 2             |               |                |
| MPP-Tracker                 |                        |               |               |               |                |
| Max. Eingangsstrom          |                        |               | 25A           |               |                |
| pro MPP-Tracker             |                        |               |               |               |                |
| Max.                        |                        |               | 32A           |               |                |
| Kurzschlusssstrom pro       |                        |               |               |               |                |
| MPP-Tracker                 |                        |               |               |               |                |
| DC-Uberspannungs-           |                        |               | Kategorie II  |               |                |
| Kategorie                   |                        |               |               |               |                |
| Ausgangsdaten (AC)          |                        |               |               |               | (00000)//      |
| AC-Nennleistung             | 60000W                 | 70000W        | 80000W        | 90000W        | 100000W        |
| Max. AC-                    | 66600VA                | 77700VA       | 88800VA       | 100000VA      | 111000VA       |
| Scheinleistung              | 077)//400              | 077\//400     | 077)//400     | 0001//500     | 0001//500      |
| AC                          | 277V/480               | 277V/480      | 277V/480      | 2887/500      | 2887/500       |
| Nennspannungsbereic         | V<br>405               | V<br>425      | V<br>425      | V<br>405      | V<br>405       |
| n                           | 425-                   | 425-          | 425-          | 425-          | 425-           |
| 10                          | 540VAC                 | 540VAC        | 540VAC        | 540VAC        | 540VAC         |
| AC-<br>Netzspappungsbereich |                        |               |               |               |                |
| Max Auganestrom             | 80.24                  | 93.64         | 107.04        | 115 74        | 128.64         |
| Poworfaktor boi             | 00,27                  | 33,0A         | >0.00         | 115,77        | 120,04         |
| Nennleistung                |                        |               | >0,99         |               |                |
| Annassharer                 |                        | 0.8 fübr      | end 0.8 nac   | alaufend      |                |
| Powerfaktor                 |                        | 0,0 1011      | Cha0,0 haci   | ladicità      |                |
| THDi                        |                        |               | <3%           |               |                |
| AC-Netzanschlusstvn         | <3%<br>3₩±₽₽           |               |               |               |                |
| AC-Überspannungs-           | SW+FE<br>Kategorio III |               |               |               |                |
| Kategorie                   |                        |               | Rategone in   |               |                |
| Fffizienz                   |                        |               |               |               |                |
| Max Effizienz               |                        |               | 99.0%         |               |                |
| Furo-eta                    | 98.5%                  | 98.5%         | 98.5%         | 98.5%         | 98.5%          |
| Schutzvorrichtungen         | 00,070                 | 00,070        | 00,070        | 00,070        | 00,070         |
| DC-Verpolungsschutz         |                        |               | Ja            |               |                |
| DC-Schalter                 |                        |               | Ja            |               |                |

| DC-Überspannungs-             | Тур II                                                   |  |  |  |
|-------------------------------|----------------------------------------------------------|--|--|--|
|                               |                                                          |  |  |  |
| Widerstands-                  | 54                                                       |  |  |  |
| Überwachung                   |                                                          |  |  |  |
| AC-Überspannungs-             | Typ II                                                   |  |  |  |
| Schutz                        | i yp ii                                                  |  |  |  |
| AC-Kurzschlussschutz          | Ja                                                       |  |  |  |
| Netzüberwachung               | Ja                                                       |  |  |  |
| Schutz vor                    | Ja                                                       |  |  |  |
| Inselbildung                  |                                                          |  |  |  |
| Fehlerstrom-                  | Ja                                                       |  |  |  |
| Überwachungs-Einheit          |                                                          |  |  |  |
| Strangüberwachung             | Ja                                                       |  |  |  |
| Anti-PID-Funktion             | Optional                                                 |  |  |  |
| AFCI-Schutz                   | Optional                                                 |  |  |  |
| Allgemeine Daten              |                                                          |  |  |  |
| Abmessungen (B/H/T)           | 860*600*300mm                                            |  |  |  |
| in mm                         |                                                          |  |  |  |
| Gewicht                       | 82kg 82/86kg 82/86kg 86kg 86kg                           |  |  |  |
| Betriebstemperatur            | -25°C bis +60°C, Leistungsabnahme ab 45°C                |  |  |  |
| Geräuschemission              | <60dB(A)                                                 |  |  |  |
| (typisch)                     |                                                          |  |  |  |
| Höhenlage                     | 4000m                                                    |  |  |  |
| Interner Verbrauch            | <1W (Hinweis 1)                                          |  |  |  |
| Bauweise                      | Transformerlos/Eisenlos                                  |  |  |  |
| Kühlung                       | Ventilator                                               |  |  |  |
| Schutzklasse                  | IP65                                                     |  |  |  |
| Relative                      | 0-100%                                                   |  |  |  |
| Luftfeuchtigkeit              |                                                          |  |  |  |
| DC-Anschluss                  | YF-H4(YUANFAN)                                           |  |  |  |
| AC-Anschluss                  | Kabeldurchführung + OT Anschluss                         |  |  |  |
| Hinweis 1: Eigenverbrau       | ch liegt unter 25W bei AC-Stromversorgung in der Nacht   |  |  |  |
| Schnittstellen                |                                                          |  |  |  |
| Display                       | LED/WLAN + App                                           |  |  |  |
| RS485/USB                     | Ja                                                       |  |  |  |
| PLC/GPRS/4G                   | Optional                                                 |  |  |  |
| Garantie: 5 / 10 Jahre        | Optional                                                 |  |  |  |
| Zertifikate und Genehmigungen |                                                          |  |  |  |
| Netzvorschriften              | AS/NZS 4777.2,CEI 0-21,CEI 0-16,VDE-AR-N 4105, DIN V VDE |  |  |  |
|                               | V 0126-1-1,UTE C 15-712-1,EN 50438, IEC 60068,IEC        |  |  |  |
|                               | 61683,IEC 62116,IEC 61727,                               |  |  |  |
| 5140                          | MEA, PEA, DRRG/DEWA:2016, BDEW, G59/3                    |  |  |  |
| EMC                           | EN61000-6-2,EN61000-6-4                                  |  |  |  |
| Sicherheit                    | IEC/EN62109-1,IEC/EN62109-2                              |  |  |  |

## 11. Außerbetriebnahme

Wenn der Wechselrichter endgültig nicht mehr funktioniert, muss er ordnungsgemäß entsorgt werden. Dabei müssen die folgenden Schritte befolgt werden:

- 1) Trennen Sie die externen AC-Kurzschlusssicherung und verhindern Sie, dass diese versehentlich wieder mit dem Gerät in Berührung kommen.
- 2) Schalten Sie den DC-Schalter auf "Off".
- 3) Warten Sie mindestens 5 Minuten bis der interne Kondensator vollständig entladen ist.
- 4) Trennen Sie die AC-Anschlüsse.
- 5) Trennen Sie die DC-Anschlüsse.
- 6) Nehmen Sie den Wechselrichter von der Wand.
- 7) Entsorgen Sie den Wechselrichter.

#### 11.1. Entsorgung des MAX-Wechselrichters

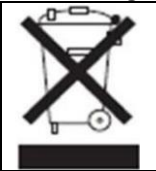

Entsorgen Sie Wechselrichter der MAX-Serie nicht im Hausmüll. Bitte halten Sie sich an die Entsorgungsvorschriften die aktuell am Installationsort gelten. Stellen Sie sicher, dass der Wechselrichter und, falls vorhanden, alles Zubehör vorschriftsmäßig entsorgt werden.

## 13. Kontakt

Falls es zu technischen Problemen mit einem unserer Produkte kommen sollte, kontaktieren Sie bitte Ihren Installateur oder Growatt. Bitte geben Sie dabei folgende Informationen an:

- 1) Wechselrichtertyp
- 2) Seriennummer des Wechselrichters
- 3) Fehlercode des Wechselrichters
- 4) LED-Status des Wechselrichters
- 5) DC-Eingangsspannung des Wechselrichters (Modulanordnung)
- 6) Kommunikationsmethode des Wechselrichters

## 12. Qualitätssicherung

Bitte beachten Sie hierzu das entsprechende Dokument.

Shenzhen Growatt New Energy Technology Co.,LTD Guangming Straße Nr. 28, Shiyan Straße, Bao'an Distrikt, Shenzhen, VR China

Telefon: +86 0755 2747 1942

E-Mail: service@ginverter.com

Web: www.ginverter.com